# MANUEL DE L'INSTALLATEUR CUST

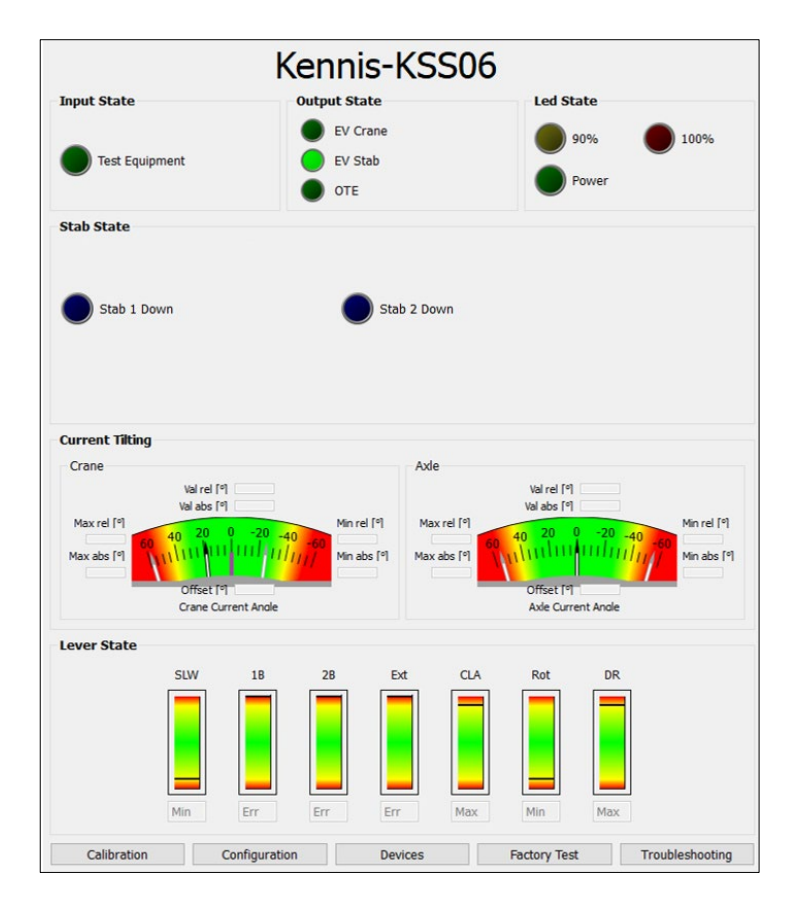

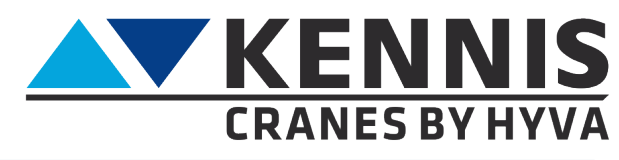

www.hyva.com

### Manuel de l'Installateur CUST

#### FABRICANT:

Hyva Holding BV A. van Leeuwenhoekweg 37 2408 AK Alphée-sur-le-Rhin Les Pays-Bas. Site Internet : www.hyva.com

© Copyright 1999 Hyva Holding B.V.

Aucune partie de cette publication ne peut être reproduite, traduite dans une autre langue et/ou publiée par impression, photocopie, microfilm, enregistrement dans un fichier mémoire ou de toute autre manière sans l'autorisation écrite expresse et préalable de l'éditeur.

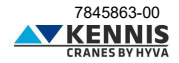

### **TABLE DE MATIÈRES**

| Α       | INSTALLATION DU CUST                                      | A.1        |
|---------|-----------------------------------------------------------|------------|
| A.1     | EXIGENCES SYSTÈME                                         | A.1        |
| A.2     | CONNEXION AVEC LA GRUE                                    | A.1        |
| A.3     | INSTALLATION ET ACTIVATION DU CUST                        | A.2        |
| A.4     | CONFIGURATION DU MATERIEL USB                             | A.14       |
| A.5     | CONFIGURATION DE L'APPLICATION DE DEMARRAGE               | A.15       |
| A.6     | MISE A JOUR DU CUST                                       | A.19       |
| A.7     | LOGIN                                                     | A.21       |
| в       | COMMENT UTILISER LE CUST ET CONFIGURER LA GRUE            | B.1        |
| B.1     | PAGE D'ACCUEIL                                            | B.1        |
| B.2     | CALIBRAGES                                                | B.4        |
| B.2.1   | CALIBRAGE DE LA STABILITÉ                                 | B.4        |
| B.2.2   | ESSAI APRÈS INSTALLATION                                  | B.5        |
| B.2.3   | CAPTEUR D'INCLINAISON À ZERO                              | B.6        |
| B.2.4   | REGLAGE AUTOMATIQUE PRESSION GRUE AU REPOS                | B.7        |
| B.2.5   | CALIBRAGE DE LA ROTATION                                  | B.8        |
| B.2.6   | CALIBRAGE DU CAPTEUR DE LONGUEUR                          | B.9        |
| B.2.7   | ESSAI EN USINE                                            | B.9        |
| B.3     | CONFIGURATIONS                                            | B.10       |
| B.3.1   | CONFIGURATION DE LA GRUE                                  | B.10       |
| B.3.2   | RÉDUCTIONS DE VITESSE                                     | B.16       |
| B.3.2.1 | RÉDUCTION DE VITESSE DES STABILISATEURS                   | B.16       |
| B.3.2.2 | RÉDUCTION DE VITESSE DES BRAS AU-DESSUS DE L'HORIZONTALE  | B.17       |
| B.3.2.3 | RÉDUCTION DE VITESSE EN FIN DE COURSE                     | B.18       |
| B.3.2.4 | RAMPES DE VITESSE                                         | B.21       |
| B.3.2.5 | RÉDUCTION DE VITESSE SELON L'EXTENSION DU BRAS            | B.22       |
| B.3.2.6 | RÉDUCTION DE VITESSE DES BRAS SELON L'INCLINAISON GRUE    | B.24       |
| B.3.2.7 | REDUCTION DE VITESSE EXT/ROT SELON L'INCLINAISON GRUE     | B.26       |
| B.3.2.8 | REDUCTION DE VITESSE DE ROTATION EN DEHORS DE LA ZONE HC  | B.28       |
| B.3.2.9 | REDUCTION DE VITESSE DE B1/B2/EXT EN DEHORS DE LA ZONE HC | B.30       |
| B.4     | DISPOSITIFS                                               | B.31       |
| B.4.1   | CHARGEMENT DES PARAMETRES ET DU FIRMWARE                  | B.31       |
| B.5     | TROUBLESHOOTING                                           | B.32       |
| С       | ANNEXES                                                   | C 1        |
| Č 1     | INSTALLATION DE PARTIES DU CUST                           | C 1        |
| C 1 1   | INSTALLATION ET ACTIVATION DU CUST                        | C.1        |
| C12     | MISE À JOUR DES PILOTES                                   | C.5        |
| C.1.3   | INSTALLATION DE L'APPLICATION DE DÉMARRAGE DU CUST        | C 5        |
| C.2     | LISTE DES DISPOSITIFS                                     | C.7        |
| п       | CALIBRAGE DE LA STABILITÉ                                 | D 4        |
| D 1 1   |                                                           | <b>ו.ע</b> |
| D.1.1   |                                                           |            |
| D.1.2   |                                                           | ע.ח        |
| 0.1.3   |                                                           | D.3        |

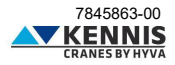

### INTRODUCTION

L'objectif de ce manuel est de fournir des informations utiles pour installer et utiliser le logiciel CUST nécessaire à la configuration des grues ATM de classe A/E/P conformes aux normes EN12999:2020 et EN13849.

Par ailleurs, ce manuel vise également à :

- améliorer l'expérience utilisateur en facilitant l'apprentissage de l'utilisation du logiciel.

- expliquer les notions de configuration de la grue ainsi que la procédure de calibrage de la stabilité.

- réduire la charge d'assistance en donnant à l'utilisateur la possibilité de résoudre les problèmes de manière indépendante.

| PAGE D'ACCUEIL                                          | NIVEAU 1                              | NIVEAU 2                                |
|---------------------------------------------------------|---------------------------------------|-----------------------------------------|
|                                                         | Calibrage de la Stabilité             | -                                       |
|                                                         | Essai après Installation              | -                                       |
| CALIBRAGES                                              | Capteur d'Inclinaison à zéro          | -                                       |
| CALIBRAGES                                              | Réglage automatique pression au repos | -                                       |
|                                                         | Calibrage de la Rotation              | -                                       |
|                                                         | Calibrage du Capteur de Longueur      |                                         |
|                                                         | Configuration de la Grue              | -                                       |
|                                                         |                                       | Stabilisateurs                          |
|                                                         | Réductions de Vitesse                 | Bras au-dessus de l'horizontale         |
|                                                         |                                       | Fin de Course des Vérins                |
|                                                         |                                       | Rampes de Vitesse                       |
| CONFIGURATION                                           |                                       | Bras avec Grue déchargée                |
|                                                         |                                       | Bras avec Grue chargée                  |
|                                                         |                                       | Près de l'inclinaison limite (Bras)     |
|                                                         |                                       | Près de l'inclinaison limite (Ext/Rot)  |
|                                                         |                                       | Fin de la zone d'Haute Charge CCW/CW    |
|                                                         |                                       | Fin de la zone d'Haute Charge B1/B2/Ext |
| DISPOSITIFS Chargement des Paramètres<br>et du Firmware |                                       | -                                       |
| ESSAI EN USINE                                          | N/A                                   | -                                       |
| DÉPANNAGE                                               | Clavier                               | -                                       |

### APERÇU DU MENU

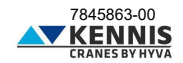

### A INSTALLATION DU CUST

### A.1 EXIGENCES SYSTÈME

- Système d'exploitation : Microsoft Windows 10 ou supérieur

- Interface de communication : port USB 2.0 ou supérieur

### A.2 CONNEXION AVEC LA GRUE

Per collegare il PC al sistema elettronico della gru sono necessarie i seguenti componenti:

| CODE    | DESCRIPTION                                    |  |  |
|---------|------------------------------------------------|--|--|
| 3311862 | Programmateur USB                              |  |  |
| 5160092 | Câble de DB9 à M12 (L=10m)                     |  |  |
| 3312107 | Câble de M12 au connecteur multiliaison (L=1m) |  |  |

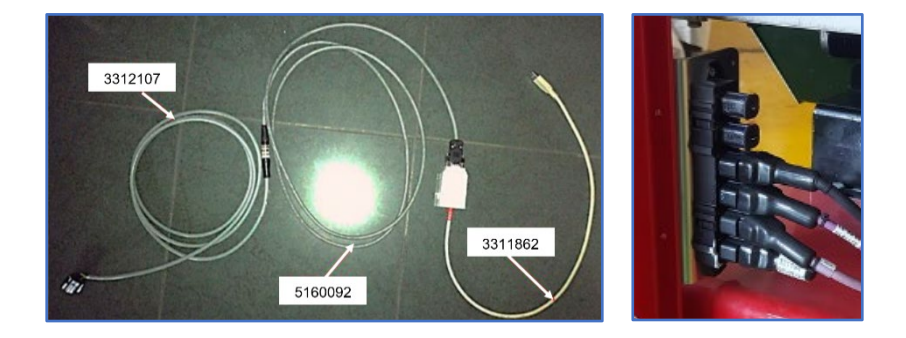

L'extrémité du câble 3312107 doit être connectée au connecteur multiliaison de la grue.

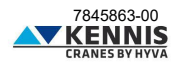

### A.3 INSTALLATION ET ACTIVATION DU CUST

Pour installer et activer le logiciel, procédez comme suit.

1. Copiez l'archive « New Electronics EN12999-2020 + CUST » sur le bureau et extrayez-la.

|   | Apri                                            |   |
|---|-------------------------------------------------|---|
| S | Condividi con Skype                             |   |
| w | Esegui una scansione alla ricerca di malware    |   |
|   | Open with WinRAR                                |   |
|   | Extract files                                   |   |
|   | Extract Here                                    |   |
|   | Extract to New Electronics EN12999-2020 + CUST\ |   |
| B | Visualizza file                                 |   |
|   | Analizza con Microsoft Defender                 |   |
| Ŕ | Condivisione                                    |   |
|   | Apri con                                        | > |

2. Copiez l'intégralité du dossier « New Electronics EN12999-2020 + CUST » sur le disque "C:\".

| > Questo PC ⇒ C | DS (C:)                             | ٽ ~              | , ○ Cerca in OS ( |
|-----------------|-------------------------------------|------------------|-------------------|
| ^               | Nome                                | Ultima modifica  | Тіро              |
|                 | National Instruments Downloads      | 12/07/2012 11:18 | Cartella di file  |
|                 | New Electronics EN12999-2020 + CUST | 18/10/2023 15:00 | Cartella di file  |
|                 | NVIDIA                              | 21/03/2019 18:42 | Cartella di file  |
|                 | OneDriveTemp                        | 15/05/2020 08:14 | Cartella di file  |

3. Ouvrez ce dossier et accédez au sous-dossier « ... \Installation ».

| C:\New Electronics EN12999-2020 + CUST\Software CUST\Installation |                 |   |            |            | Ō                | Q                  |
|-------------------------------------------------------------------|-----------------|---|------------|------------|------------------|--------------------|
|                                                                   | nido            | ^ | Nome       | Ulti       | ima mo           | odifica            |
|                                                                   | Hyva Global B.V |   | Gomponents | 26/<br>26/ | 10/202<br>10/202 | 3 13:10<br>3 14:06 |
|                                                                   |                 |   |            |            |                  |                    |

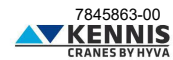

4. Lancez le ficher d'installation « CUST\_HCE\_INSTALLER.bat » en cliquant droit puis en sélectionnant « SExécuter en tant qu'administrateur » (Esegui come amministratore).

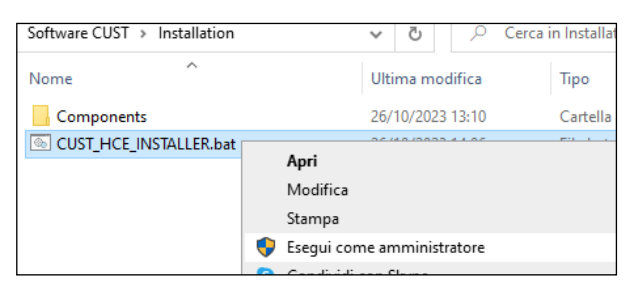

Un compte avec des droits d'administrateur est requis : demandez à votre support informatique local.

- 5. Le programme d'installation de CUST démarre.
- 6. Cliquez sur **Suivant** > (Avanti >) à chaque étape.

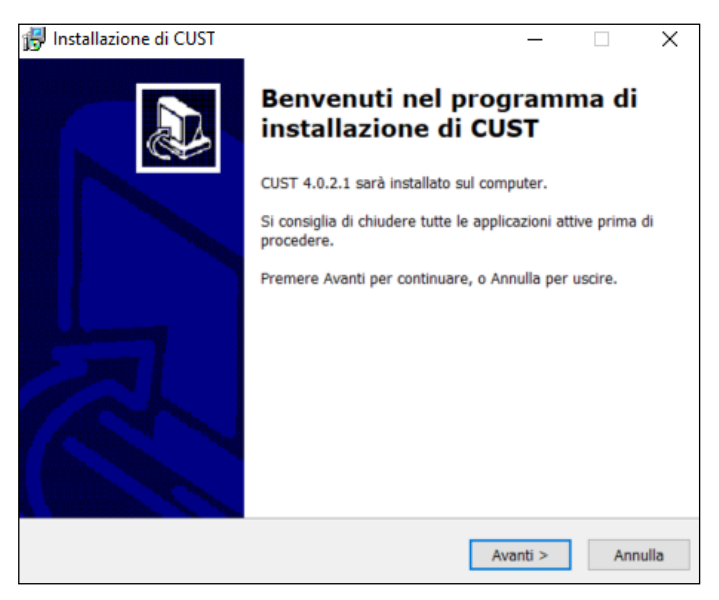

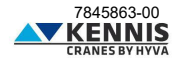

| Installazione di CUST                |                                          |                 | H        |
|--------------------------------------|------------------------------------------|-----------------|----------|
| Selezione della cartella di installa | zione                                    |                 |          |
| Dove si vuole installare CUST?       |                                          |                 | Ċ        |
| CUST sarà installato nella           | a seguente cartella.                     |                 |          |
| Per continuare, premere Avanti. F    | <sup>3</sup> er scegliere un'altra carte | ella, premere S | ifoglia. |
| C:\Program Files (x86)\COBO\CU       | IST                                      | 9               | Sfoglia  |
|                                      |                                          |                 |          |
| Sono richiesti almeno 173,7 MB d     | i spazio sul disco.                      |                 |          |
| Sono richiesti almeno 173,7 MB d     | i spazio sul disco.                      |                 |          |

| 😽 Installazione di CUST 🦳 —                                                                          |               | ×     |
|----------------------------------------------------------------------------------------------------|---------------|-------|
| Selezione della cartella nel Menu Avvio/Start<br>Dove si vuole inserire i collegamenti al programma? |               | Ð     |
| Saranno creati i collegamenti al programma nella seguente co<br>Menu Avvio/Start.                    | rtella del    |       |
| Per continuare, premere Avanti. Per selezionare un'altra cartella, prer                              | nere Sfoglia. |       |
| COBO\CUST                                                                                            | Sfoglia       |       |
|                                                                                                    |               |       |
|                                                                                                    |               |       |
|                                                                                                    |               |       |
|                                                                                                    |               |       |
|                                                                                                    |               |       |
|                                                                                                    |               |       |
| < Indietro Avanti >                                                                                  | An            | nulla |

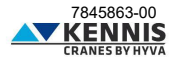

7. Cliquez sur Installer (Installa).

| onto per l'installazione                                                 |                            |               |   |
|--------------------------------------------------------------------------|----------------------------|---------------|---|
| Il programma di installazione e pronto p<br>computer.                    | er iniziare l'installazion | e di CUST sul | ¢ |
| Premere Installa per continuare con l'in:<br>modificare le impostazioni. | stallazione, o Indietro p  | er rivedere o |   |
| Cartella di installazione:<br>C:\Program Files (x86)\COBO\CUS            | ग                          |               | ^ |
| Cartella del menu Avvio/Start:<br>COBO\CUST                              |                            |               |   |
|                                                                          |                            |               | ~ |

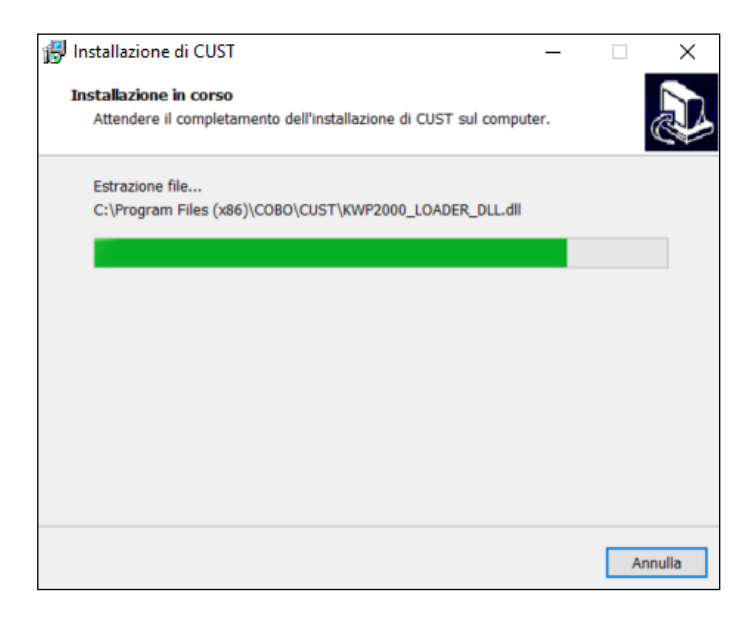

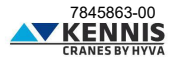

8. Cliquez sur **Terminer** (Fine).

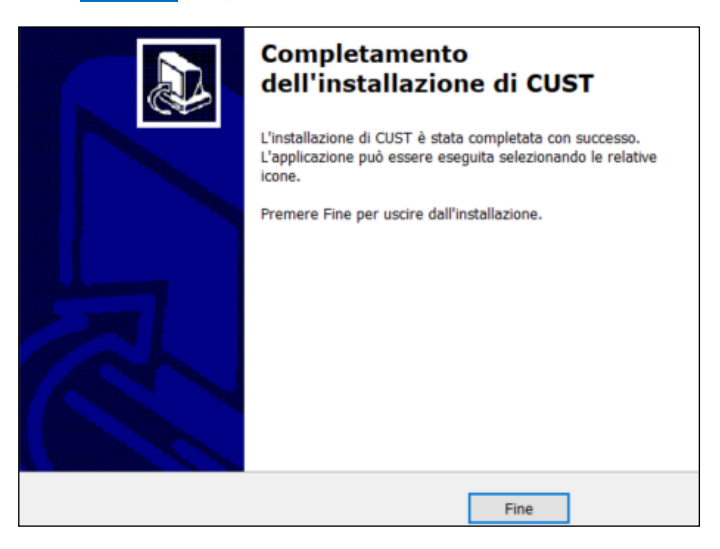

9. Le programme de configuration du pilote USB démarre. Il y a 3 fichiers et le programme démarrera trois fois.

10. Procédez à toutes les étapes proposées par l'installation guidée en cliquant toujours sur **Suivant >** (Next >) et en sélectionnant tous les composants proposés.

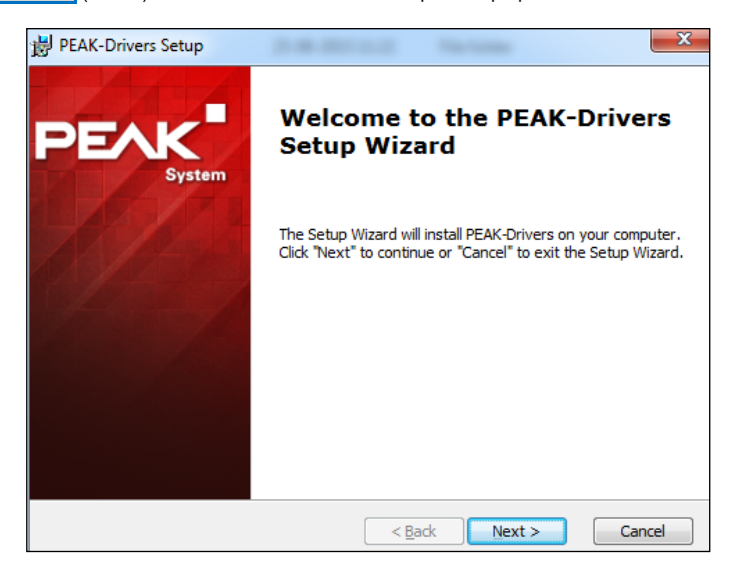

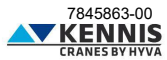

| Select Components<br>Choose which components to install by checking the boxes below.                                                  |
|----------------------------------------------------------------------------------------------------|
| Device Drivers:<br>PCAN-USB, PCAN-USB Hub<br>PCAN-PCI, -cPCI, -miniPCI, -PCI-Express, -PC/104-Plus, -ExpressCard, -34<br>PCAN-PC Card |
| Software Components:                                                                                                    |
| ✓ PCAN-View CAN Bus Monitor                                                                                                    |
| < Back Next > Cancel                                                                                                    |

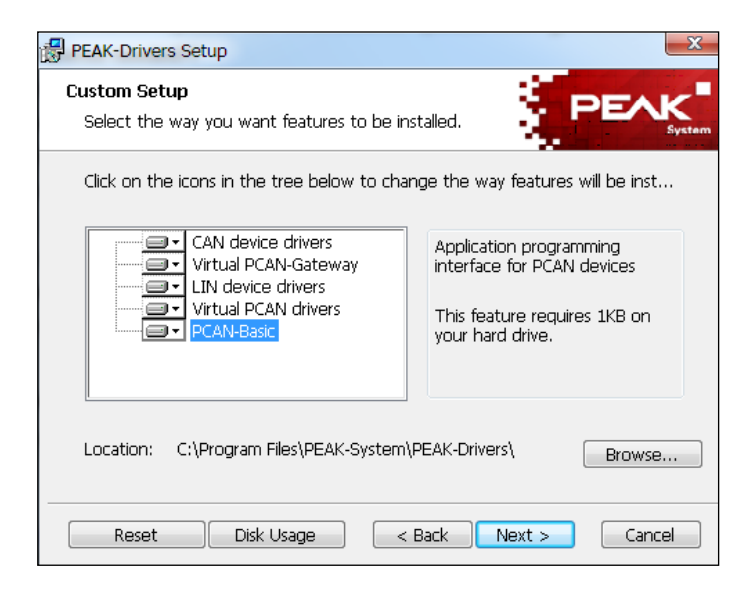

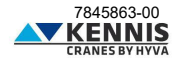

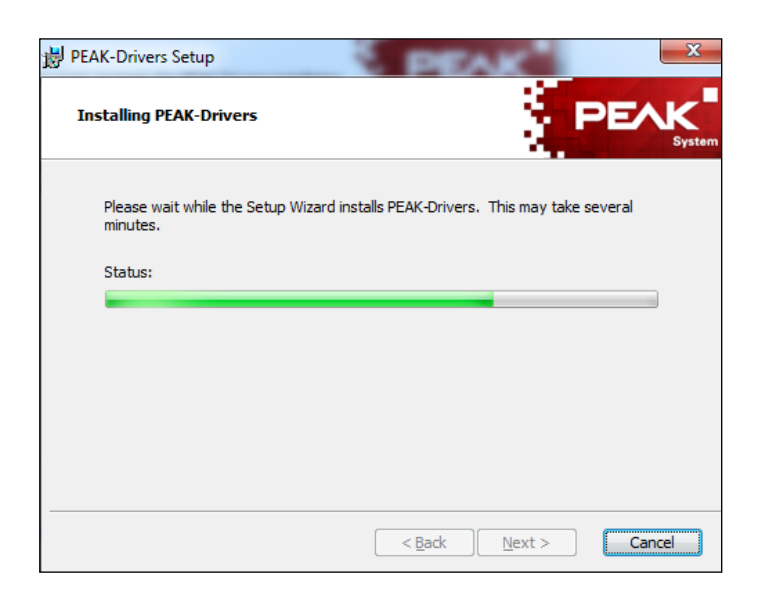

11. Cliquez sur **Terminer** (Finish).

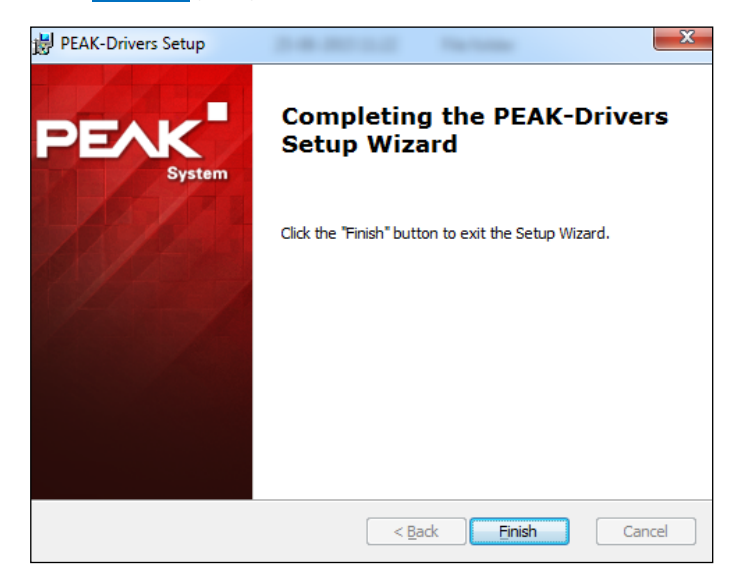

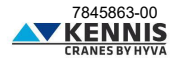

12. L'application de démarrage du CUST sera installée et un raccourci sera créé sur votre bureau. Pour plus d'informations, voir A.5.

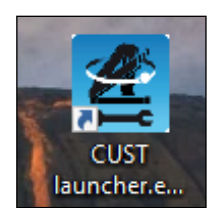

13. Ensuite, le programme de licence sera lancé. Une erreur peut survenir, mais elle peut être ignorée : cliquez sur **OK**.

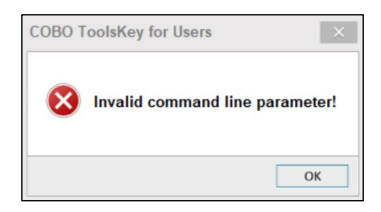

14. Cliquez sur le bouton à trois points ... situé dans le coin supérieur droit.

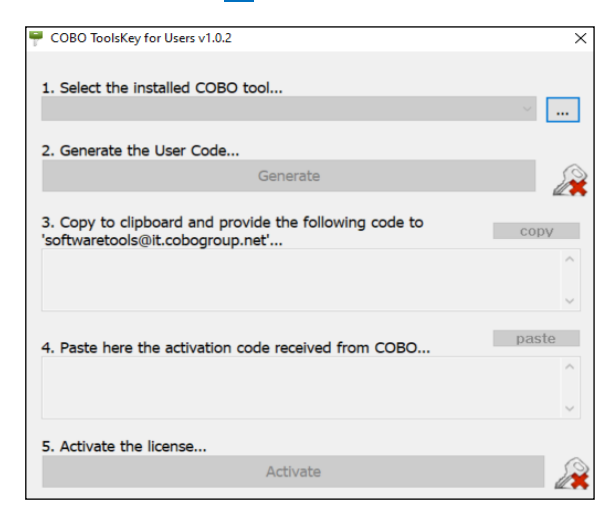

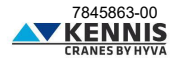

15. Accédez au dossier d'installation du CUST « C:\Programs (x86)\COBO\CUST », et sélectionnez le fichier « CUST.exe ».

| – → ~ ↑ 📜 « Pro      | ogrammi (x86) > COBO > CUST | ~ Ŭ              | Ø Cerca in CUST   |        |
|----------------------|-----------------------------|------------------|-------------------|--------|
| Organizza 👻 Nuova ca | artella                     |                  |                   | . 0    |
| 🖹 Documenti \land    | Nome                        | Ultima modifica  | Tipo              | Dimens |
| 🖶 Download           | bearer                      | 23/06/2022 15:54 | Cartella di file  |        |
| 🔚 Immagini           | Drivers                     | 23/06/2022 15:54 | Cartella di file  |        |
| Musica               | log                         | 23/06/2022 15:55 | Cartella di file  |        |
| Oggetti 3D           | platforms                   | 23/06/2022 15:54 | Cartella di file  |        |
| Video                | resources                   | 04/10/2021 16:11 | Cartella di file  |        |
| Disco locale (C:)    | 🏀 CUST.exe                  | 06/05/2022 09:58 | Applicazione      | 6.78   |
| 🗢 disegni pdf rw (   | HyvaStarter.exe             | 05/10/2021 10:24 | Applicazione      | 9      |
| 🖌 disegni_pdf (\\su  | 🛃 unins000.exe              | 23/06/2022 15:51 | Applicazione      | 1.15   |
| 🛫 w1 (\\sunx386) (   |                             |                  |                   |        |
| 🐷 disegni (\\192.16  |                             |                  |                   |        |
|                      | <                           |                  |                   |        |
| Nome f               | ile: CUST.exe               | ~ (              | OBO Tools (*.exe) | ~      |

16. Cliquez sur Generate pour générer le Code Utilisateur.

| P COBO ToolsKey for Users v1.0.2                   | ×              |
|----------------------------------------------------|----------------|
|                                                    |                |
| <ol> <li>Select the installed COBO tool</li> </ol> |                |
| CUST                                               | v4.000.0002 ~  |
|                                                    |                |
| 2. Generate the User Code                          |                |
| Generate                                           |                |
|                                                    |                |
| 3. Copy to clipboard and provide the fol           | lowing code to |
| 'softwaretools@it.cobogroup.net'                   | copy           |
|                                                    | ^              |
|                                                    |                |
|                                                    | ~              |
|                                                    | paste          |
| 4. Paste here the activation code receive          | d from COBO    |
|                                                    | ^              |
|                                                    |                |
|                                                    | ~              |
| 5. Activate the license                            |                |
| Activate                                           |                |
| Activate                                           |                |

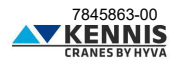

17. Copiez le Code et envoyez-le par e-mail à « **softwaretools@it.cobogroup.net** », en précisant que la demande de licence est au nom de HCE.

| P COBO ToolsKey for Users v1.0.2                                                               | ×                                   |
|------------------------------------------------------------------------------------------------|-------------------------------------|
|                                                                                                |                                     |
| <ol> <li>Select the installed COBO tool</li> </ol>                                             |                                     |
| CUST                                                                                           | v4.000.0002 ~                       |
| 2. Generate the User Code                                                                      |                                     |
| Generate                                                                                       |                                     |
| <ol> <li>Copy to clipboard and provide the foi<br/>'softwaretools@it.cobogroup.net'</li> </ol> | llowing code to copy                |
| 3F196FF9BD8062B9CAFE349403<br>259956221DDCE2443E196DF822                                       | 140079E8E4A929306FFAC0 ^<br>28A10AB |
|                                                                                                | ~                                   |

18. COBO Group répondra en envoyant un fichier ZIP contenant le code d'activation et les instructions nécessaires pour copier l'intégralité du fichier sur votre ordinateur portable. Ne suivez pas les instructions proposées, mais suivez les étapes indiquées plus loin dans ce manuel. Enregistrez le fichier n'importe où sur votre ordinateur.

| 3b6.zip<br>548 byte                                                                                                    | ]                                                                              |                                            |
|----------------------------------------------------------------------------------------------------|--------------------------------------------------------------------------------|--------------------------------------------|
| 🛐 Traduci messaggio in: Italiano                                                                                               | Non tradurre mai da: Inglese                                                   | Preferenze di traduzione                   |
| Here is your License File 3B6.key<br>Please copy it unzipped into this fo<br>[Starting from release 1.2.4.8, Ilce<br>%APPDATA% | (zipped)<br>older %APPDATA%\ <mark>CUST</mark><br>ase file is stored in %APPDA | TA%\CUST]                                  |
| Windows 2000, XP, and 2003<br>Windows Vista, 7, 8 and 10                                                                       | C:\Documents and Settings\ <i<br>C:\Users\<user name="">\AppDa</user></i<br>   | usel name>\Application Data<br>ata\Roaming |

19. Décompressez et ouvrez le fichier « **3b6.KEY** » avec le Bloc-notes : clic droit  $\rightarrow$  « **Ouvrir avec...** »  $\rightarrow$  « **Bloc-notes** ».

| pboard and provide the<br>s@it.cobogroup.net'<br>BD8062B9CAFE34<br>1DDCE2443E196DF8 | Apri<br>Modifica<br>© Condividi con Skype<br>7-Zip<br>Analizza con Microsoft Defender<br>⊮ Condivisione<br>Apri com |                                              |
|-------------------------------------------------------------------------------------|----------------------------------------------------------------------------------------------------|----------------------------------------------|
|                                                                                     | Add to archive     Add to "3b6.rar"     Compress and email                                                          | Come vuoi aprire questo file?                |
| o Q 5 ↓                                                                             | Compress and email<br>Compress to "3b6.rar" and email<br>Ripristina versioni precedenti                             | Blocco note                                  |
| Nome                                                                                | Invia a >                                                                                                    | Cerca un'app in Microsoft Store              |
| Old     PLUG-IN     PROGETTO A 008                                                  | Copia<br>Crea collegamento                                                                                          | Altre app ↓                                  |
| PROGETTO E 009<br>PROGETTO K 011                                                    | Elimina<br>Rinomina                                                                                                 | Usa sempre questa app per aprire i file .KEY |
| SPECIFICHE HCE                                                                      | Proprietà                                                                                                    | ОК                                           |

20. Sélectionnez l'intégralité du texte et copiez-le.

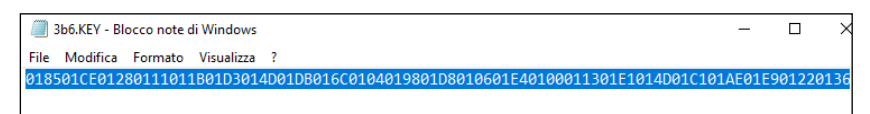

21. Cliquez sur paste (coller) à l'étape 4, puis cliquez sur Activate (Activer).

| 1. Select the insta                                                                                                  | lled COBO tool                                                                                                    |                                                                                                    |                                                       |
|----------------------------------------------------------------------------------------------------|----------------------------------------------------------------------------------------------------|----------------------------------------------------------------------------------------------------|-------------------------------------------------------|
| CUST                                                                                                    |                                                                                                    | v4.000.                                                                                                   | 0002 ~                                                |
| Concerts the U                                                                                                    | leas Cada                                                                                                    |                                                                                                    |                                                       |
| . Generate the U                                                                                                    | ser Code                                                                                                    |                                                                                                    |                                                       |
|                                                                                                    | General                                                                                                    | te                                                                                                    | Su                                                    |
|                                                                                                    |                                                                                                    |                                                                                                    |                                                       |
| <ol> <li>Copy to clipboa<br/>softwaretools@it.</li> </ol>                                                            | ard and provide the f                                                                                                   | ollowing code to                                                                                          | copy                                                  |
|                                                                                                    |                                                                                                    |                                                                                                    |                                                       |
| 3F196FF9BD8                                                                                                    | 062B9CAFE34940                                                                                                    | 3140079E8E4A929                                                                                           | 306FFAC0                                              |
| 3F196FF9BD8<br>259956221DD                                                                                           | 062B9CAFE34940<br>CE2443E196DF82                                                                                        | 3140079E8E4A929<br>28A10AB                                                                                | 306FFAC0                                              |
| 3F196FF9BD8<br>259956221DD                                                                                           | 062B9CAFE34940<br>CE2443E196DF82                                                                                        | 3140079E8E4A929<br>28A10AB                                                                                | 306FFAC0                                              |
| 3F196FF9BD8<br>259956221DD                                                                                           | 062B9CAFE34940<br>CE2443E196DF82                                                                                        | 3140079E8E4A929<br>28A10AB                                                                                | 306FFAC0                                              |
| 3F196FF9BD8<br>259956221DD<br>I. Paste here the                                                                      | 062B9CAFE34940<br>CE2443E196DF82<br>activation code recei                                                               | 03140079E8E4A929<br>228A10AB<br>ved from COBO                                                             | 306FFAC0                                              |
| 3F196FF9BD8<br>259956221DD<br>I. Paste here the<br>01C60148013                                                       | 062B9CAFE34940<br>CE2443E196DF82<br>activation code receit                                                              | 228A10AB<br>ved from COBO                                                                                 | 306FFAC0                                              |
| 3F196FF9BD8<br>259956221DD<br>4. Paste here the<br>01C60148013<br>0187010401A                                        | 062E9CAFE34940<br>CE2443E196DF82<br>activation code receit<br>C0178018401CF0<br>601D8011C01E00                          | 23140079E8E4A929<br>228A10AB<br>ved from COBO<br>0126011101A101F3<br>1126011201FC0146                     | 306FFAC0<br>paste<br>01E701AA<br>01BA01AE             |
| 3F196FF9BD8<br>259956221DD<br>4. Paste here the<br>01C60148013<br>0187010401A<br>01CE0122012                         | 062B9CAFE34940<br>CE2443E196DF82<br>activation code recei<br>C0178018401CF0<br>601D8011C01E00<br>C018001DA01CE0         | 03140079E8E4A929<br>228A10AB<br>ved from COBO<br>0126011101A101F3<br>0126011201FC0146<br>017A01BC01C60148 | 306FFAC0<br>paste<br>01E701AA<br>01BA01AE<br>013C0178 |
| 3F196FF9BD8<br>259956221DD<br>4. Paste here the<br>01C60148013<br>0187010401A<br>01CE0122012                         | 062B9CAFE34940<br>CE2443E196DF62<br>activation code receir<br>C0178018401CF0<br>601D8011C01E00<br>C018001DA01CE0        | 03140079E8E4A929<br>228A10AB<br>ved from COBO<br>1126011101A101F3<br>0126011201FC0146<br>017A01BC01C60148 | Daste<br>Die701AA<br>01BA01AE<br>013C0178             |
| 3F196FF9BD8<br>259956221DD<br>4. Paste here the<br>01C60148013<br>0187010401A<br>01CE0122012<br>5. Activate the lice | 062B9CAFE34940<br>CE2443E196DF62<br>activation code recei<br>C0178018401CF0<br>601D8011C01E00<br>C018001DA01CE0<br>ense | 03140079E8E4A929<br>28A10AB<br>ved from COBO<br>1126011101A101F3<br>0126011201FC0146<br>117A01BC01C60148  | 306FFAC0<br>paste<br>01E701AA<br>01BA01AE<br>013C0178 |

22. Lancez le programme « CUST.exe » et vérifiez que l'écran suivant apparaît.

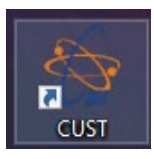

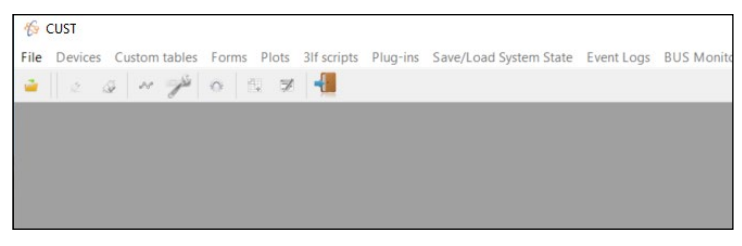

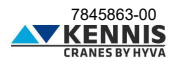

**Remarque 1** : les erreurs liées au programme sont affichées dans le coin inférieur gauche. Si le périphérique USB n'est pas connecté, le message suivant apparaît :

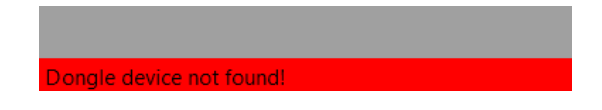

Remarque 2 : Si le périphérique USB est connecté mais que la grue est déconnectée ou désactivée, ou en cas de défaut sur la ligne CAN-Bus, le message suivant apparaît :

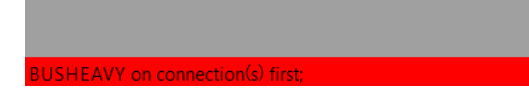

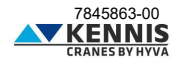

### A.4 CONFIGURATION DU MATÉRIEL USB

Il est possible que les pilotes soient installés correctement mais que le périphérique USB n'ait pas été configuré automatiquement. Dans ce cas, la LED de la clé ne clignote pas.

Dans ce cas, procédez comme suit.

- 1. Ouvrez « Panneau de configuration > Matériel et audio > Matériel CAN ».
- 2. Sélectionnez Périphérique Actif « USB » s'il n'est pas déjà sélectionné. Cliquez sur OK

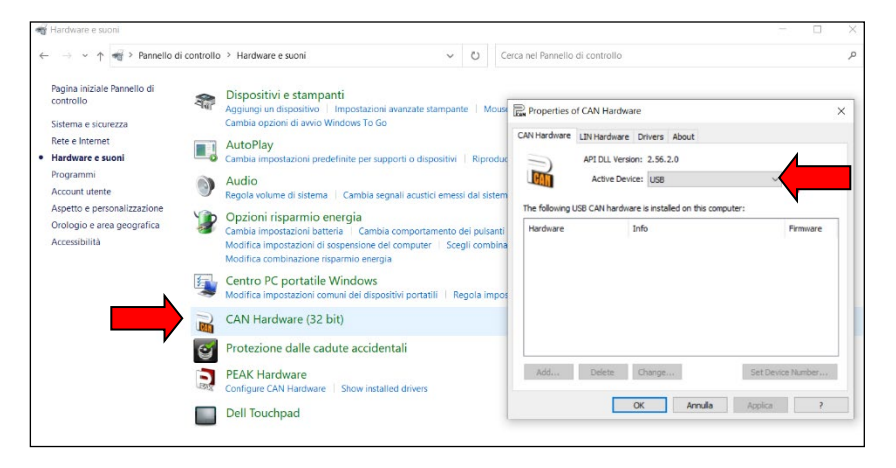

- 3. Ouvrez « Panneau de configuration > Matériel et audio > Matériel Peak »
- 4. Sélectionnez Périphérique Actif « USB » s'il n'est pas déjà sélectionné. Cliquez sur OK

| 🗑 Hardware e suoni                                                         |                                                                                                    |                                                                                           | - 0           |
|----------------------------------------------------------------------------|----------------------------------------------------------------------------------------------------|-------------------------------------------------------------------------------------------|---------------|
| ⊢ → × ↑ 🖷 > Pannello d                                                     | Ji controllo → Hardware e suoni                                                                                                    | <ul> <li></li></ul>                                                                       |               |
| Pagina iniziale Pannello di<br>controllo<br>Sistema e sicurezza            | Dispositivi e stampanti           Aggungi un dispositivo   Impostazioni avanzate s           Cambia opzioni di avvio Windows To Go                                       | tampante   Mouse   💝 Gestione dispositivi                                                 |               |
| Rete e Internet<br>Hardware e suoni                                        | AutoPlay<br>Cambia impostazioni predefinite per supporti o dis                                                                                                    | Properties of PEAK Hardware                                                               | ×             |
| Programmi<br>Account utente                                                | Audio     Regola volume di sistema Cambia segnali acust;                                                                                                    | ci e Active Device: USB                                                                   |               |
| Aspetto e personalizzazione<br>Orologio e area geografica<br>Accessibilità | Opzioni risparmio energia<br>Cambia impostazioni batteria Cambia comporta<br>Modifica impostazioni di sospensione del compute<br>Modifica combinazione risparmio energia | The following CAN hardware is installed on this computer: The Following CAN hardware Info | Firmware      |
|                                                                            | Centro PC portatile Windows<br>Modifica impostazioni comuni dei dispositivi portal                                                                                       | an'                                                                                       |               |
|                                                                            | CAN Hardware (32 bit)                                                                                                    |                                                                                           |               |
|                                                                            | Protezione dalle cadute accidentali     PEAK Hardware     Configure CAN Hardware   Show installed drivers                                                                | Add Delete Change                                                                         | Set Device ID |
| ,                                                                          | Dell Touchpad                                                                                                    | OK Annulla                                                                                | Applica 7     |

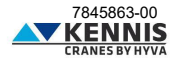

### A.5 CONFIGURATION DE L'APPLICATION DE DÉMARRAGE

Le logiciel CUST est la plate-forme sur laquelle s'exécute l'interface utilisateur graphique (GUI). L'interface graphique se compose de nombreux fichiers de projet (un pour chaque matériel de grue) et d'un fichier de plug-in : tous ces fichiers sont utilisés par le CUST.

Une application de démarrage a été créée pour exécuter le CUST et tous ces fichiers : cette application peut scanner le réseau, identifier le logiciel intégré au système de grue et enfin connecter le bon fichier de projet. Tous ces fichiers doivent être rassemblés dans un seul dossier et l'application de démarrage doit pointer vers eux. Ces fichiers ont été transférés sur le disque "C.\" avec le fichier d'archive.

L'application de démarrage est automatiquement installée et un raccourci est créé sur votre bureau. Ce raccourci pointe par défaut vers ces fichiers sur le lecteur "C:\".

Si votre application de démarrage fonctionne correctement, vous pouvez ignorer cette section.

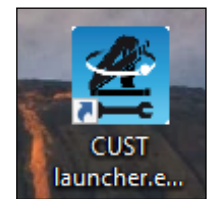

Si l'application de démarrage ne fonctionne pas ou ne pointe pas vers les bons fichiers parce qu'elle a été installée il y a longtemps, suivez la procédure manuelle suivante.

1. Ouvrez l'application de démarrage du CUST sans insérer de clés USB, puis cliquez sur **Settings** (Réglage).

| CUST launcher                      | -    |       | ×   | CUST launcher     | ?  | ×  |
|------------------------------------|------|-------|-----|-------------------|----|----|
| Searching run                      | ning | class | ·   | Settings          |    |    |
| _                                  |      |       |     | CUST path         |    |    |
| Start Class found                  |      |       |     | Projects folder   |    |    |
| <ul> <li>Start manually</li> </ul> |      |       |     | Plugin path       |    |    |
| Go                                 |      |       |     | Timeout (seconds) |    |    |
| Settings                           |      | E     | xit | Save              | Qu | it |

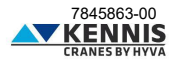

2. Cliquez sur le bouton à trois points ... à droit du champ « CUST path » et connectez le fichier "CUST.exe" sur le disque « C:\ ». Sinon, copiez simplement le chemin « C:\Program Files (x86)\COBO\CUST\CUST.exe ». Cliquez ensuite sur **Open** (Ouvrir).

| $\leftarrow \rightarrow \land \uparrow \square$ > Questo PC | C → OS (C:) → Programmi (x86) → COBO → CUS | π                | ٽ ~              | , ○ Cerca in CUST |
|-------------------------------------------------------------|--------------------------------------------|------------------|------------------|-------------------|
| Organizza 👻 Nuova cartella                                  |                                            |                  |                  | III 🕶 🔟 😮         |
| PROGRAMMI GRU                                               | ^ Nome                                     | Ultima modifica  | Tipo             | Dimensione        |
| Programs new electronics                                    | bearer                                     | 16/09/2022 10:19 | Cartella di file |                   |
| SCAMBIO                                                     | Drivers                                    | 16/09/2022 10:19 | Cartella di file |                   |
| Tell                                                        |                                            | 24/03/2023 13:43 | Cartella di file |                   |
| test ados                                                   | platforms                                  | 16/09/2022 10:19 | Cartella di file |                   |
| test ados radio                                             | resources                                  | 19/07/2021 14:58 | Cartella di file |                   |
| TRAININGS                                                   | CUST launcher.exe                          | 11/11/2021 09:09 | Applicazione     | 93 KB             |
| Winsconeann 1.31 - Winlow                                   | K CUST.exe                                 | 06/05/2022 09:58 | Applicazione     | 6.783 KB          |
|                                                             | 讨 unins000.exe                             | 16/09/2022 10:18 | Applicazione     | 1.159 KB          |
| Questo PC                                                   |                                            |                  |                  |                   |
| 🔜 Desktop                                                   |                                            |                  |                  |                   |
| 🔮 Documenti                                                 |                                            |                  |                  |                   |
| 🕂 Download                                                  |                                            |                  |                  |                   |
| 📰 Immagini                                                  |                                            |                  |                  |                   |
| b Musica                                                    |                                            |                  |                  |                   |
| 🗊 Oggetti 3D                                                |                                            |                  |                  |                   |
| Video                                                       |                                            |                  |                  |                   |
| GS (C:)                                                     | ~                                          |                  |                  |                   |
| Nomefile                                                    | 2167                                       |                  |                  | CLIST eve (* eve) |
| Nome file:                                                  | JUSILEXE                                   |                  | Y                |                   |
|                                                             |                                            |                  |                  | Apri Annulla      |

3. Cliquez sur le bouton à trois points ... à droit du champ « Projects folder » et connectez le dossier « \Projects » sur le disque « C:\ ». Sinon, copiez simplement le chemin « C:\New Electronics EN12999-2020 + CUST\Software CUST\Projects ».

Cliquez ensuite sur Select folder (Sélectionner un dossier).

| $\leftarrow$ $\rightarrow$ $\checkmark$ $\uparrow$ $\blacksquare$ « OS (C:) > New Electronics EN12999-2020 + CUST > So | ftware CUST > Projects          | ڻ ~                      |                  | ects    |
|----------------------------------------------------------------------------------------------------|---------------------------------|--------------------------|------------------|---------|
| Organizza 🔻 Nuova cartella                                                                                             |                                 |                          |                  |         |
| E Immagini ^ Nome ^                                                                                                    | Ultima modifica                 | Тіро                     | Dimensione       |         |
| Musica                                                                                                    | Nerve elemente environde el er  | in a state of the second |                  |         |
| 🧊 Oggetti 3D                                                                                                    | Nessun elemento comsponde al cr | iten ul ricerca.         |                  |         |
| 🚰 Video                                                                                                    |                                 |                          |                  |         |
| " OS (C:)                                                                                                    |                                 |                          |                  |         |
| 👳 disegni_pdf_nv (\\192.168.'                                                                                          |                                 |                          |                  |         |
| n (\\192.168.101.207) (G                                                                                               |                                 |                          |                  |         |
| 👳 w1 (\\192.168.101.50) (H:)                                                                                           |                                 |                          |                  |         |
| 🛖 disegni (\\192.168.101.50) (                                                                                         |                                 |                          |                  |         |
| 🛫 collaudi officina (\\srv39ap                                                                                         |                                 |                          |                  |         |
| n DISEGNI (\\srv39file01) (X:)                                                                                         |                                 |                          |                  |         |
| 👳 RADIOCOMANDI (\\srv39fi                                                                                              |                                 |                          |                  |         |
| 👳 LIMITATORI DI MOMENTO                                                                                                |                                 |                          |                  |         |
| 🧀 Rete                                                                                                    |                                 |                          |                  |         |
| PCPALDROVANDI                                                                                                    |                                 |                          |                  |         |
| QNAP02                                                                                                    |                                 |                          |                  |         |
|                                                                                                    |                                 |                          |                  |         |
| Cartella: Projects                                                                                                    |                                 |                          |                  |         |
|                                                                                                    |                                 | Se                       | lezione cartella | Annulla |

4. Cliquez sur le bouton à trois points ... è droit du champ « Plugin path » et connectez le fichier « CUST-HCE-plugin.dll » sur le disque « C:\ » dans l'archive. Sinon, copiez simplement le chemin « C:\New Electronics EN12999-2020 + CUST\Software CUST\Plug-in\CUST-HCE-plugin.dll ». Cliquez ensuite sur Open (Ouvrir).

| 🖆 Plugin selection                                                                               |                                           |                     |                    |                    | ×       |
|--------------------------------------------------------------------------------------------------|-------------------------------------------|---------------------|--------------------|--------------------|---------|
| $\leftarrow$ $\rightarrow$ $\checkmark$ $\uparrow$ $\blacksquare$ $\ll$ OS (C:) $\rightarrow$ Ne | w Electronics EN12999-2020 + CUST > Softw | vare CUST > Plug-in | · ق v              | ○ Cerca in Plug-in |         |
| Organizza 👻 Nuova cartella                                                                       |                                           |                     |                    |                    |         |
| A                                                                                                | Nome                                      | Ultima modifica     | Тіро               | Dimensione         |         |
| > X Accesso rapido                                                                               | CUST-HCE-plugin.dll                       | 10/11/2023 16:50    | Estensione dell'ap | 8.123 KB           |         |
| > 🥌 OneDrive - Hyva Global B.V                                                                   |                                           |                     |                    |                    |         |
| 🗸 💻 Questo PC                                                                                    |                                           |                     |                    |                    |         |
| > Desktop                                                                                        |                                           |                     |                    |                    |         |
| > 🗮 Documenti                                                                                    |                                           |                     |                    |                    |         |
| > Uownload                                                                                       |                                           |                     |                    |                    |         |
| Musica                                                                                           |                                           |                     |                    |                    |         |
| > 🗊 Oggetti 3D                                                                                   |                                           |                     |                    |                    |         |
| > 📑 Video                                                                                        |                                           |                     |                    |                    |         |
| > 🏪 OS (C:)                                                                                      |                                           |                     |                    |                    |         |
| > 👳 disegni_pdf_rw (\\192.168.1                                                                  |                                           |                     |                    |                    |         |
| > 🛫 SDM (\\192.168.101.207) (G                                                                   |                                           |                     |                    |                    |         |
| > 👳 w1 (\\192.168.101.50) (H:)                                                                   |                                           |                     |                    |                    |         |
| > 👳 disegni (\\192.168.101.50) (                                                                 |                                           |                     |                    |                    |         |
| > 👳 collaudi officina (\\srv39ap 🗸                                                               |                                           |                     |                    |                    |         |
| Nome file: CUST                                                                                  | -HCE-plugin.dll                           |                     | ~ (                | UST Plugin (*.dll) | ~       |
|                                                                                                  |                                           |                     |                    | Apri               | Annulla |

5. Insérez la valeur Timeout (10 est correct) et cliquez sur Save (Enregistrer).

| CUST launche      | r                                                                                | ? |      | × |
|-------------------|----------------------------------------------------------------------------------|---|------|---|
|                   | Settings                                                                         |   |      |   |
| CUST path         | C:/Program Files (x86)/COBO/CUST/CUST.exe                                        |   |      |   |
| Projects folder   | C:/New Electronics EN12999-2020 + CUST/Software CUST/Projects                    |   |      |   |
| Plugin path       | C:/New Electronics EN12999-2020 + CUST/Software CUST/Plug-in/CUST-HCE-plugin.dll |   |      |   |
| Timeout (seconds) | 10                                                                               |   |      |   |
| Save              |                                                                                  |   | Quit |   |

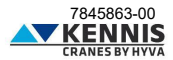

6. Le CUST va maintenant démarrer avec le projet correct basé sur la grue connectée.

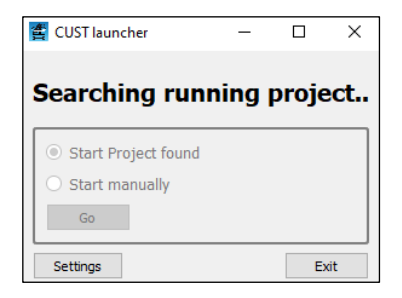

**Remarque 1** : A partir de ce moment les opérations décrites ci-dessus ne seront plus nécessaires. En cas de mise à niveau, les nouveaux fichiers de projet et de plug-in seront partagés pour remplacer ceux existants au même emplacement. Attention! NE PAS déplacer ou supprimer ces fichiers et dossiers !

Remarque 2 : Si la clé USB n'est pas connectée, l'erreur suivante apparaîtra.

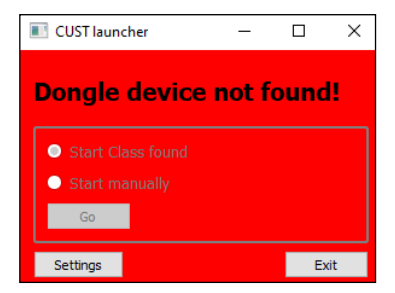

Si la grue n'est pas connectée, le projet peut être sélectionné manuellement en cliquant sur Go.

| 🖆 CUST launcher —                  |      | CUST launcher — X                |
|------------------------------------|------|----------------------------------|
| Project not found.                 |      | Pro A-dass (Prj008-Midac)        |
| O Start Project found              |      | S O P-class (Prj010-HE 154)      |
| <ul> <li>Start manually</li> </ul> |      | ● S ● Kennis (Prj011-HE154+MC2M) |
| Go                                 |      | Go                               |
| Settings                           | Exit | Settit                           |

• Prj011: Grues Kennis

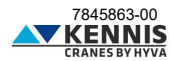

## Manuel de l'Installateur CUST : Update

### A.6 MISE À JOUR DU CUST

En général, il n'est pas nécessaire de mettre à jour le CUST, sauf demande de notre Service Après-Vente (voir Note 2). Cependant, pour mettre à jour l'application, il suffit de remplacer les fichiers du projet et/ou le fichier du plug-in : les fichiers du projet gèrent la communication avec le logiciel de la grue ; le fichier du plug-in gère l'interface utilisateur graphique CUST. Procédez comme suit.

1. Téléchargez les nouveaux fichiers depuis le serveur ou reçus directement.

2. Copiez les fichiers dans le dossier du progiciel CUST, en écrasant ceux existants (supprime tous les fichiers de projet/sous-projet «.prj » et de plug-in «.dll » existants). Ne modifiez pas le noms de dossiers et « **Remplacer les fichiers dans la destination** » (Sostituisci i file nella destinazione).

|                                         | (C:) → New I                                                                    | Electronics EN                               | 12999-2020 +              | CUST > Software CUST                                                                      | ٽ ~                                                      | Q                                |
|-----------------------------------------|---------------------------------------------------------------------------------|----------------------------------------------|---------------------------|-------------------------------------------------------------------------------------------|----------------------------------------------------------|----------------------------------|
| ti                                      | i ^                                                                             |                                              | ^                         | Ultima                                                                                    | modifica                                                 | Ті                               |
|                                         |                                                                                 | Installat                                    | tion                      | 18/10/                                                                                    | 2023 15:00                                               | Ca                               |
|                                         |                                                                                 | 📙 Plug-in                                    |                           | 18/10/                                                                                    | 2023 15:00                                               | Ca                               |
|                                         |                                                                                 | - Projects                                   | 5                         | 18/10/                                                                                    | 2023 15:00                                               | Ca                               |
| Nome Nome CUST-HCE-plugin.dll           | oftware CUST > Plug-ii                                                          | n v O<br>Ultima modifica<br>26/09/2023 14:16 | Tipo<br>Estensione dell'a | Nome<br>Nome                                                                              | Ultima modifica<br>16/06/2023 11:52                      | Tipo<br>File PRJ                 |
|                                         |                                                                                 |                                              |                           | <ul> <li>HYVA-AMV_009.prj</li> <li>HYVA-AMV_010.prj</li> <li>HYVA-AMV_011.prj</li> </ul>  | 07/09/2023 12:27<br>19/09/2023 14:39<br>16/06/2023 12:02 | File PRJ<br>File PRJ<br>File PRJ |
| Copia di 1 el<br>La destina<br>"CUST-HO | ignora file<br>emento da Desktop a Pli<br>azione contiene già<br>ZE-plugin.dll" | ug-in<br>à un file denomina                  | □ ×<br>to                 | Sostituisci o ignora file<br>Copia di 4 elementi da Subprojet<br>La destinazione contiene | s a Projects<br>4 file con nome ug                       | uale                             |
| ✓ <u>S</u> osti                         | tuisci il file nella de                                                         | estinazione                                  |                           | ✓ <u>S</u> ostituisci i file nella                                                        | destinazione                                             |                                  |
| 🤊 Ignor                                 | a questo <u>f</u> ile                                                           |                                              |                           | 🤊 Ignora questi file                                                                      |                                                          |                                  |
| Conf                                    | ronta informazioni                                                              | i per entrambi i file                        | e                         | Consenti sce <u>l</u> ta per c                                                            | ogni file                                                |                                  |
|                                         | informazioni                                                                    |                                              |                           | 0 m · · · /                                                                               |                                                          |                                  |

3. Exécutez l'application de démarrage du CUST et vérifiez que le programme fonctionne correctement.

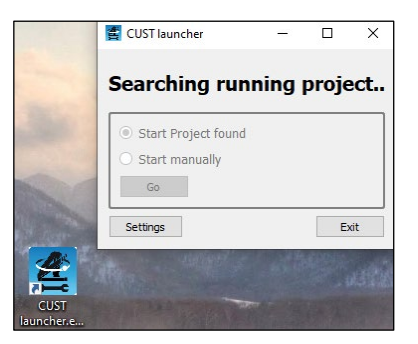

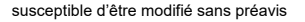

7845863-00

### Manuel de l'Installateur CUST : Update

4. En cas de problème, par exemple si l'application ne pointe pas vers les fichiers mis à jour en raison de noms incorrects, revérifiez la configuration de l'application de démarrage en cliquant sur « **Réglage** » (Settings) et suivez les instructions décrites en A.5.

**Remarque 1 :** Les dates de dernière mise à jour des fichiers «.prj » et «.dll » démarrés avec l'application sont affichées sur la page d'accueil du CUST, afin de pouvoir être comparées aux dates des fichiers présents sur le serveur.

| CUST Prj Last Update    | 20231018 |
|-------------------------|----------|
| CUST Plugin Last Update | 20231018 |
| CUST Plugin Vers        | 1.0.1.11 |

**Remarque 2**: les versions logicielles de septembre 2023 et ultérieures nécessitent la version CUST 4.0.2.3 ou ultérieure. Si vous utilisez un fichier de plugin plus récent, vous devez installer la dernière version du CUST pour obtenir tous les composants nécessaires. Veuillez télécharger et exécuter le dernier fichier d'installation : suivez toutes les étapes décrites dans la première installation (voir A.3) jusqu'à la fin pour mettre à jour les fichiers existants. Vous pouvez également installer le CUST en suivez les instructions de C.1.1.

| Software CUST > Installation > Components |   |                                                                                                    |  |  |
|-------------------------------------------|---|----------------------------------------------------------------------------------------------------|--|--|
| obai B.V                                  | ^ | Nome  Solarity COBO_TOOLS_KEY_USER.exe COBO_TOOLS_KEY_USER.exe CUST launcher.exe CUST launcher.exe CUST launcher CUST launcher |  |  |
|                                           |   | 10 cool noise berap 1 leve                                                                                                    |  |  |

Vous n'avez pas besoin d'activer à nouveau votre code d'activation.

Pour vérifier si le CUST a besoin de mises à jour, cliquez sur « Help »  $\rightarrow$  « About » pour récupérer la version actuelle.

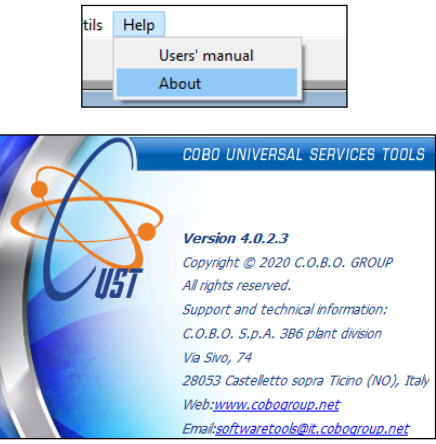

7845863-00

## Manuel de l'Installateur CUST : Login

### A.7 LOGIN

Lorsque vous détectez/sélectionnez le projet de grue et lancez le plugin, vous devez alors vous connecter. Procédez comme suit.

1. Sélectionnez d'abord votre niveau d'accès : Nom d'utilisateur (User name).

| User name |      |
|-----------|------|
| USER      | -    |
| Password  |      |
|           |      |
| Ok        | Exit |

| Utilisateur | Demande<br>de mot de<br>passe | Demande<br>de<br>Pin1+Pin2 | Menus accessibles                                          |
|-------------|-------------------------------|----------------------------|------------------------------------------------------------|
| USER        | Non                           | Non                        | Page d'accueil                                             |
| INSTALLER   | Non                           | Oui                        | Page d'accueil, Calibrage, Config., Dispositifs, Dépannage |
| FACTORY     | Oui                           | Non                        | Essai en usine                                             |
| ADMIN       | Oui                           | Non                        | Tous les menus et options                                  |

2. Sélectionnez « INSTALLER ».

| User name |     |
|-----------|-----|
| USER      | -   |
| USER      |     |
| INSTALLER |     |
| FACTORY   | ~~~ |
| ADMIN     |     |

- 3. Tapez la barre d'espace « » comme mot de passe.
- 4. Cliquez sur **OK**. Le plugin sera activé (cette opération prendra quelques secondes).

5. Entrez les codes Pin1 et Pin2, puis cliquez sur **Submit** (Soumettre). Ces codes sont personnels, et sont les mêmes que ceux utilisés autrefois pour d'autres systèmes : si vous ne les disposez pas, contactez notre Service Après-Vente.

| Pin 1 |        |   |
|-------|--------|---|
| Pin 2 |        | _ |
| Submi | t Exit |   |

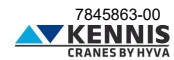

## Manuel de l'Installateur CUST : Page d'Accueil

### B COMMENT UTILISER LE CUST ET CONFIGURER LA GRUE

### B.1 PAGE D'ACCUEIL

La page d'accueil affiche les principaux paramètres de la grue en temps réel : ces données ne sont pas modifiables.

#### KENNIS

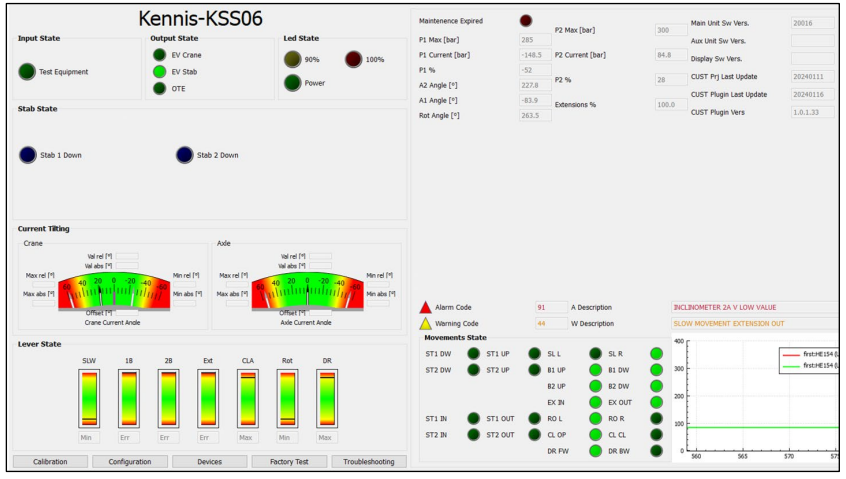

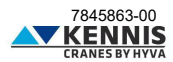

## Manuel de l'Installateur CUST : Page d'Accueil

| INDICATEURS                                                                             | DESCRIPTIONS                                                                                                    |  |
|-----------------------------------------------------------------------------------------|----------------------------------------------------------------------------------------------------|--|
| Input State                                                                             |                                                                                                    |  |
| Test Equipment                                                                          | Si OFF la grue est active : la pression à l'entrée du distr. dépasse un seuil donné.                                                                                                    |  |
| Output State                                                                            | Etat de Utile des comes de distributeron de la source                                                                                                    |  |
| EV Crane                                                                                | Etat de l'electrovanne du distributeur de la grue.<br>Si ON, tous les mouvements de la grue sont autorisés.<br>Etat de l'électrovanne du distributeur des stabilisateurs.                                                                                                    |  |
|                                                                                         | Si ON, tous les mouvements des stabilisateurs sont autorisés.<br>Etat de l'électrovanne auxiliaire OTE.                                                                                                    |  |
| OTE                                                                                     | Si ON la grue peut être utilisée.                                                                                                    |  |
| Led State                                                                               |                                                                                                    |  |
| 90% 100%                                                                                | Si ON, "P1 Current" dépasse 90%/100% de "P1 Max"                                                                                                    |  |
| Power                                                                                   | Si UN, la grue est activee et connectee.                                                                                                    |  |
| Stab State                                                                              | Si ON la piad atabilizataur 1 vara la bas                                                                                                    |  |
|                                                                                         |                                                                                                    |  |
| Stab 2 Down                                                                             | Si ON, le pied stabilisateur 2 vers le bas                                                                                                    |  |
| Tilting angle - Crane/Axie                                                              |                                                                                                    |  |
| Val rel [9]<br>Val abs [9]<br>40 20 0 -20 -40 -00<br>1111111111111111111111111111111111 | Angles d'inclinaison actuels relatifs et absolus (Val) détectés par le capteur<br>d'inclinaison de la grue et par le capteur de la remorque (uniquement avec KSS07).<br>À gauche et à droite sont affichées les valeurs Min/Max autorisées.<br>"Offset" est la différence entre "Val rel" et "Val abs".                                                                                               |  |
| Lever State                                                                             | Indicateurs à barres montrant les déplacements des leviers.<br>SLW : rotation grue<br>1B : articulation 1er bras<br>2B : articulation 2ème bras<br>Ext : extensions hydrauliques<br>CLA : pince<br>Rot : rotateur<br>DR : déplacement de la grue sur la remorque<br>Grues manuelles ont indicateurs numériques ON/OFF.<br>Grues radiocommandées ont indicateurs avec le déplacement exacte du levier. |  |
| Maintenance expired 🛛 🔵                                                                 | (Pas disponible) Si ON, la maintenance programmée est requise.                                                                                                    |  |
| P1 Max [bar]                                                                            | Pression limite du vérin 1er bras (valeur constante).                                                                                                    |  |
| P1 Current [bar]                                                                        | Pression actuelle détectée dans le vérin 1er bras.                                                                                                    |  |
| P1 %                                                                                    | Rapport entre « P1 Current » et « P1 Max », exprimé en pourcentage.                                                                                                    |  |
| B2 Angle [°]                                                                            | Angle d'inclinaison actuel du 2ème bras par rapport à l'horizontale.                                                                                                    |  |
| B1 Angle [°]                                                                            | Angle d'inclinaison actuel du 1er bras par rapport à l'horizontale.                                                                                                    |  |
| Rot Angle [°]                                                                           | Angle de rotation actuel : 0° est vers la direction opposée du panneau frontal de la<br>grue (frontboard).                                                                                                    |  |
| P2 Max [bar]                                                                            | Pression limite du vérin 2ème bras (valeur constante).                                                                                                    |  |
| P2 Current [bar]                                                                        | Pression actuelle détectée dans le vérin 2ème bras.                                                                                                    |  |
| P2 %                                                                                    | Rapport entre « P2 Current » et « P2 Max », exprimé en pourcentage.                                                                                                    |  |
| Extensions %                                                                            | Longueur actuelle des extensions du bras (si le capteur est présent).                                                                                                    |  |
| Main Unit Sw Vers.                                                                      | Version actuelle du logiciel du contrôleur maître (HE154)                                                                                                    |  |
| Aux. Unit Sw Vers.<br>Display Sw Vers.                                                  | Version actuelle du logiciel du controleur esclave (MCZM)<br>Version actuelle du logiciel de l'écran (Tera7).                                                                                                    |  |
| Alarm Code                                                                              | Code de l'alarme en cours.                                                                                                    |  |
| A Warning Code                                                                          | Code de l'alerte en cours.                                                                                                    |  |
| A Description                                                                           | Description de l'alarme en cours.                                                                                                    |  |
| W Description                                                                           | Description de l'alerte en cours.                                                                                                    |  |
| Movements State                                                                         | Indicateurs pour le signal d'état logique des mouvements lors de l'utilisation d'un<br>levier. Pour les grues manuelles et radiocommandées, l'indicateur est allumé<br>lorsque le mouvement concerné est actif (voir légende des leviers en Lever State).                                                                                                    |  |

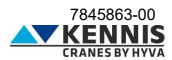

## Manuel de l'Installateur CUST : Page d'Accueil

**Diagramme de pression** Diagramme des pressions P1 et P2 en fonction du temps (voir ci-dessous).

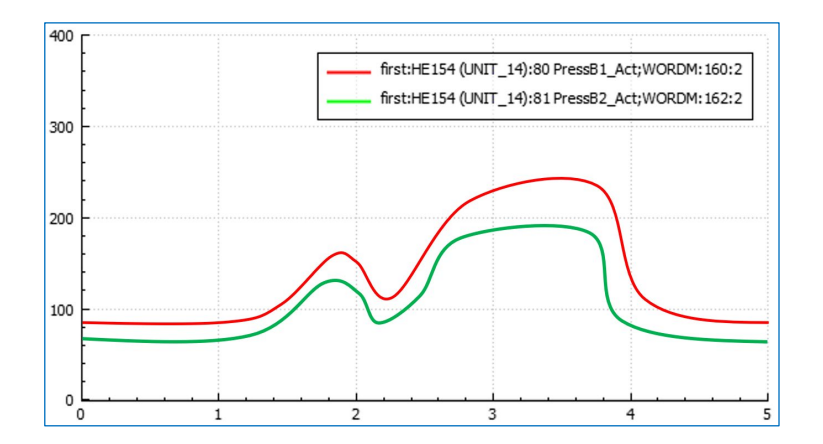

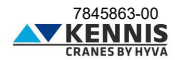

### **B.2 CALIBRAGES**

Cette section vous permet de calibrer la stabilité et les capteurs.

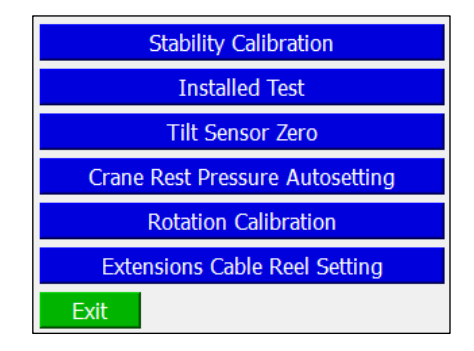

| BOUTONS | DESCRIPTIONS            |
|---------|-------------------------|
| Exit    | Il quitte le calibrage. |

### B.2.1 CALIBRAGE DE LA STABILITÉ

L'Annex D décrit la procédure à suivre pour effectuer le calibrage de la stabilité.

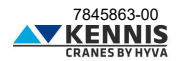

### B.2.2 ESSAI APRÈS INSTALLATION

Cette fonction permet d'effectuer l'Essai après installation en augmentent la capacité de charge.

| ATTENTION:<br>DURING THE INSTALLED TEST<br>THE CAPACITY LIMIT IS INCREASED |    |  |
|----------------------------------------------------------------------------|----|--|
|                                                                            | ОК |  |

| Crane Speed @(<br>Crane Speed @)                               | )%<br> <br> 3%             | 9<br>76 |  |
|----------------------------------------------------------------|----------------------------|---------|--|
| B1 Max Angle<br>B2 Max Angle<br>P1 Max factor<br>P2 Max factor | 25.0<br>28.0<br>1.2<br>1.2 | 5<br>5  |  |

| PARAMÈTRES       | DESCRIPTIONS                                                                                          |
|------------------|----------------------------------------------------------------------------------------------------|
| Crane Speed @0%  | Vitesse pourcentage pour tous les mouvements de la grue, à 0% du régime moteur.                       |
| Crane Speed @93% | Vitesse pourcentage pour tous les mouvements de la grue, à 93% du régime moteur.                      |
| B1 Max Angle     | Angle d'inclinaison maxi autorisé pour le 1er bras.                                                   |
| B2 Max Angle     | Angle d'inclinaison maxi autorisé pour le 2ème bras.                                                  |
| P1 Max factor    | Facteur d'augmentation de la pression limite du vérin 1er bras.<br>P1 Test = P1 Nom x P1 Max factor.  |
| P2 Max factor    | Facteur d'augmentation de la pression limite du vérin 2ème bras.<br>P2 Test = P2 Nom x P2 Max factor. |

| INSTALLED TEST                                                                                                    |                   |      |                     |      |  |
|----------------------------------------------------------------------------------------------------|-------------------|------|---------------------|------|--|
| 54800 y                                                                                                    | Stab1 DW          |      | Stab2 DW            |      |  |
|                                                                                                    | P1 =              | 0.0  | P1 Nom =            | 0.00 |  |
|                                                                                                    | P2 =              | 0.0  | P2 Nom =            | 0.00 |  |
|                                                                                                    | A1 =              | 0.0  | A2 =                | 0.0  |  |
|                                                                                                    | Rot =             | 0.0  |                     |      |  |
|                                                                                                    | Ext =             |      |                     |      |  |
|                                                                                                    | Tilt Crane =      | 0.00 | Tilt Trailer =      | 0.00 |  |
| Statica                                                                                                    | Tilt Crane Th R = | 0.00 | Tilt Trailer Th R = | 0.00 |  |
| lior                                                                                                    | Tilt Crane Th L = | 0.00 | Tilt Trailer Th L = | 0.00 |  |
| LIMITS OF PRESSURE AND TILT ARE CURRENTLY INCREASED BY DEFINED FACTOR.<br>PERFORM THE DYNAMIC TEST AND LATER EXIT FROM PROCEDURE. |                   |      |                     |      |  |
| Exit                                                                                                    |                   |      |                     |      |  |

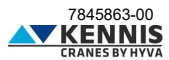

### B.2.3 CAPTEUR D'INCLINAISON À ZERO

Cette fonction permet d'éliminer la différence entre deux signaux redondants donnés par les capteurs d'inclinaison. Il est recommandé d'effectuer cette procédure en cas de remplacement d'un capteur.

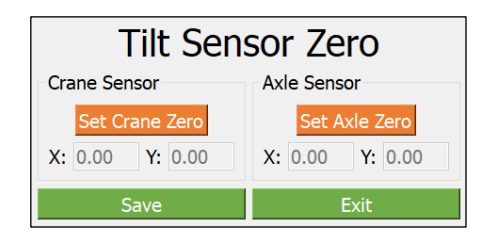

L'essai doit être effectué avec la grue et le véhicule en position horizontale et sans oscillations.

| BOUTONS         |                |   | DESCRIPTIONS                                                                                                    |
|-----------------|----------------|---|----------------------------------------------------------------------------------------------------|
|                 | Set Crane Zero |   | Il met à zéro le capteur d'inclinaison de la grue.                                                                                                    |
| Set Axle Zero   |                |   | Il met à zéro le capteur d'inclinaison de la remorque.                                                                                                    |
| Save            |                |   | Il enregistre les paramètres.                                                                                                    |
|                 | Exit           |   | Il quitte la fonction.                                                                                                    |
| X: 0.00 Y: 0.00 |                | 0 | Différence en degrés entre les deux signaux redondants d'un capteur<br>d'inclinaison, respectivement le long de l'axe X et de l'axe Y.<br>Si la valeur est supérieure à 1,0°, il n'est pas possible de la mettre à zéro :<br>dans ce cas, il faut remonter le capteur en faisant très attention au couple de<br>serrage des boulons. Si le problème persiste, le capteur doit être remplacé. |

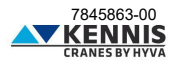

#### B.2.4 REGLAGE AUTOMATIQUE PRESSION GRUE AU REPOS

Cette section vous permet de régler la pression limite en dessous de laquelle la grue est considérée comme déchargée.

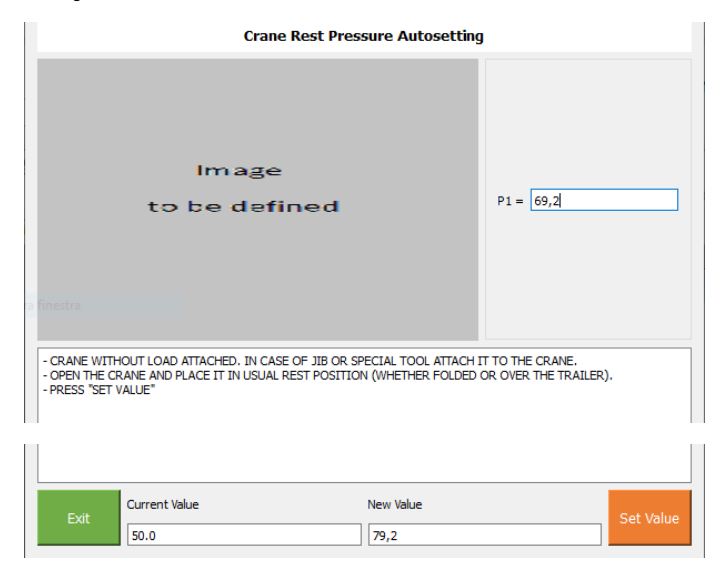

| DONNÉES       | DESCRIPTIONS                                                                     |
|---------------|----------------------------------------------------------------------------------|
| P1            | Pression actuelle dans le vérin 1er bras.                                        |
| Current Value | Pression limite actuelle pour la grue repliée en position de repos.              |
| New Value     | Nouvelle pression limite pour la grue repliée en position de repos<br>(= P1+10). |

| BOUTONS   | DESCRIPTIONS                                                                                     |
|-----------|--------------------------------------------------------------------------------------------------|
| Set Value | Il règle et enregistre la nouvelle pression limite pour la grue repliée en position<br>de repos. |
| Exit      | Il quitte la fonction.                                                                           |

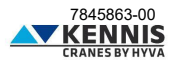

### B.2.5 CALIBRAGE DE LA ROTATION

Cette section vous permet de régler le capteur de rotation à 0°. Il est nécessaire d'effectuer cette procédure en cas de remplacement du capteur.

| Rotation Calibration   |                                                                                           |  |
|------------------------|-------------------------------------------------------------------------------------------|--|
| Image<br>to be defined | - ROTATE THE COLUMN<br>COUNTERCLOCKWISE TO<br>THE 0°<br>- CLICK ON SET<br>- CLICK ON SAVE |  |
| Set                    | Save                                                                                      |  |
|                        | Back                                                                                      |  |

**Remarque :** « Rotate the column counterclockwise to the  $0^{\circ}$  » (Faire pivoter la colonne dans le sens inverse des aiguilles d'une montre jusqu'à  $0^{\circ}$ ) signifie faire pivoter le bras vers le centre de la remorque, du côté opposé du panneau frontal de la grue (frontboard).

| BOUTONS | DESCRIPTIONS                                                |
|---------|-------------------------------------------------------------|
| Set     | Il réinitialise l'angle de rotation actuel comme référence. |
| Save    | Il enregistre les paramètres.                               |
| Back    | Il retourne à la fenêtre précédente.                        |

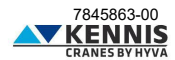

### B.2.6 CALIBRAGE DU CAPTEUR DE LONGUEUR

Cette section permet de réinitialiser l'extension du bras aux longueurs 0 % et 100 % Il est nécessaire d'effectuer cette procédure en cas de remplacement du capteur (enrouleur de câble).

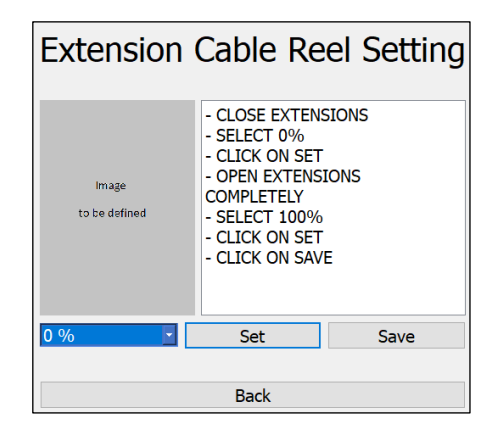

| BOUTONS | DESCRIPTIONS                                                                                                    |
|---------|----------------------------------------------------------------------------------------------------|
| 0 %     | Il sélectionne l'extension du bras à réinitialiser (0% - 100%).<br>Sélectionnez 0% pour la longueur avec extensions complètement rentrées.<br>Sélectionnez 100% pour la longueur avec extensions complètement étendues. |
| Set     | Il réinitialise la longueur actuelle comme référence.                                                                                                    |
| Save    | Il enregistre les paramètres.                                                                                                    |
| Back    | Il retourne à la fenêtre précédente.                                                                                                    |

#### B.2.7 ESSAI EN USINE

Cette section est autorisée uniquement avec login "Factory".

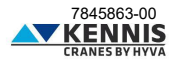

### **B.3 CONFIGURATIONS**

### B.3.1 CONFIGURATION DE LA GRUE

Cette page permet à l'installateur de modifier les principaux paramètres de configuration. Pour plus de clarté nous diviserons la fenêtre en 5 parties :

- Cases à cocher en haut
- Côté gauche
- Partie centrale
- Côté droit
- Boutons en bas

#### - CONFIGURATION DE LA GRUE: CASES A COCHER EN HAUT

| CASES À COCHER    | DESCRIPTIONS                                                               |
|-------------------|----------------------------------------------------------------------------|
| KSS05 KSS06 KSS07 | These read-only checkboxes indicate the stability control system of crane. |

#### - CONFIGURATION DE LA GRUE: CÔTÉ GAUCHE

| Nominal Press B1 [bar]      | 285.0    | Distributor Type          | Manual 🔻       |
|-----------------------------|----------|---------------------------|----------------|
| Nominal Press B2 [bar]      | 300.0    |                           |                |
| Press Crane loaded [bar]    | 110.0    | Out Trigger Type          | Pantographic 🔻 |
| Press Pump Crane Move [bar] | 25.0     | Out Trigger Sensor        | Absent 🔻       |
| Engine Type                 | Canbus 💌 | Extension Cable Reel      | Enabled        |
| Timer autorpm [s]           | 8.0      | Ayle Plan Sensor          | Enabled        |
| Timer seat [s]              | 1.0      | Pole Fian Sensor          |                |
| Timer clamp enable [s]      | 600.0    | Tiltable Stab 1 Timer [s] | 10.0           |
| Torque max 25% [Nm]         | 20       | Tiltable Stab 2 Timer [s] | 10.0           |
| Torque max 60% [Nm]         | 110      | Rotation Control          | Endless (BTS)  |
| Torque max 75% [Nm]         | 115      |                           |                |
| Torque max 93% [Nm]         | 105      | Max tilt drive [%]        | 70             |
| Torque max [Nm]             | 0        | Max tilt stab [%]         | 70             |

Les descriptions des paramètres sont présentées sur la page suivante.

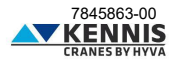

| PARAMÈTRES                  | DESCRIPTIONS                                                                                                    |  |
|-----------------------------|----------------------------------------------------------------------------------------------------|--|
| Nominal Press B1 [bar]      | Pression limite nominale pour le vérin 1er bras.                                                                                                    |  |
| Nominal Press B2 [bar]      | Pression limite nominale pour le vérin 2ème bras.                                                                                                    |  |
| Press Crane loaded [bar]    | Pressure limite pour le vérin 1er bras. Si « P1 current» est inférieur à cette<br>limite, la grue est considérée comme déchargée.                                                                                                    |  |
| Press Pump Crane Move [bar] | Pression limite à l'entrée du distributeur. Si la pression à l'entrée du distributeur<br>dépasse cette limite, la grue est opérationnelle.                                                                                                    |  |
| Engine Type                 | Il définit le type de moteur monté sur la grue.<br>Canbus<br>Analog                                                                                                    |  |
| Timer autorpm [sec]         | Intervalle de temps pour le régime moteur automatique à un niveau élevé.                                                                                                    |  |
| Timer seat [sec]            | Intervalle de temps pour la détection de l'opérateur assis.<br>Intervalle pendant lequel l'opérateur est toujours considéré comme assis sur le<br>siège après la désactivation du capteur.                                                                                                    |  |
| Timer clamp enable [sec]    | Intervalle de temps pour le contournement de la détection de l'opérateur assis.<br>Lorsque le bouton « clamp enable » est enfoncé, il s'agit de l'intervalle pendant<br>lequel l'opérateur peut utiliser uniquement les fonctions supplémentaires sans<br>être assis sur le siège. Si l'opérateur s'assoit dans cet intervalle, la minuterie<br>est remise à zéro et tous les mouvements redeviennent actives. |  |
| Torque max 25%              | Couple moteur max. à 25% tr/min (moteur CAN-Bus)                                                                                                    |  |
| Torque max 60%              | Couple moteur max. à 60% tr/min (moteur CAN-Bus)                                                                                                    |  |
| Torque max 75%              | Couple moteur max. à 75% tr/min (moteur CAN-Bus)                                                                                                    |  |
| Torque max 93%              | Couple moteur max. à 93% tr/min (moteur CAN-Bus)                                                                                                    |  |
| Torque max par              | Couple moteur max. à 93% tr/min (moteur analogique)                                                                                                    |  |
| Distributor Type            | Il définit le distributeur de la grue.<br>Manual<br>Radio                                                                                                    |  |
| Outrigger Type              | Il définit le type de stabilisateurs.<br>Absent<br>Tiltable<br>Pantographic<br>Mechanical                                                                                                    |  |
| Outrigger Sensor            | Il définit si le capteur IN-OUT du stabilisateur est présent ou non.<br>Absent<br>Present                                                                                                    |  |
| Extension Cable Reel        | Il active/désactive le capteur d'extension du bras (enrouleur de câble).                                                                                                    |  |
| Axle Plan Sensor            | Il active/désactive le capteur d'inclinaison de la remorque (KSS07).                                                                                                    |  |
| Tiltable Stab 1 Timer       | Min. temps d'exécution de la commande stabilisateur vers le bas, après lequel<br>le stab. 1 est considéré vers le bas (uniquement pour stab. rotatifs).<br>Si cette commande est interrompue, la minuterie conserve la valeur.<br>Si le stabilisateur est opéré vers le haut. la minuterie compte à rebours.                                                                                                   |  |
| Tiltable Stab 2 Timer       | Min. temps d'exécution de la commande stabilisateur vers le bas, après lequel<br>le stab. 2 est considéré vers le bas (uniquement pour stab. rotatifs).<br>Si cette commande est interrompue, la minuterie conserve la valeur.<br>Si le stabilisateur est opéré vers le haut, la minuterie compte à rebours.                                                                                                   |  |
| Rotation Control            | Il définit le capteur de rotation.<br>Endless (BTS)<br>Rack/pinion (Baumer)<br>Back/pinion (Baumer)                                                                                                    |  |
| Max tilt drive [%]          | Inclinaison pourcentage limite au-delà de laquelle le déplacement de la grue<br>sur la remorque (drive) est bloqué.                                                                                                    |  |
| Max tilt stab [%]           | Inclinaison pourcentage limite au-delà de laquelle la commande stabilisateur<br>vers le bas est bloquée du côté du bras grue, et la commande stabilisateur vers<br>le haut est bloquée du côté opposé.                                                                                                    |  |

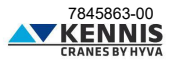

#### - CONFIGURATION DE LA GRUE: PARTIE CENTRALE

| Pressure correction P1 dw [bar] | 40.0 40.0 | Low Capacity                | Enabled |
|---------------------------------|-----------|-----------------------------|---------|
| incode concedent i an [bai]     |           | LC P1 Max [bar]             | 138.0   |
| Pressure correction P1 up [bar] | 0.0 0.0   | LC P2 Max [bar]             | 140.0   |
| Pressure correction P1 time [s] | 5.0       | LC B2 Angle Max [°]         | 20.0    |
| Process correction P2 dw [bar]  | 40.0      | LC Extension Max [%]        | 90.0    |
| Fressure correction F2 dw [bar] | 40.0      | Crane Tilt stop 0-180 [°]   | 5.00    |
| Pressure correction P2 up [bar] | 0.0 0.0   | Crane Tilt stop 180-360 [°] | -5.00   |
| Pressure correction P2 time [s] | 5.0       | Crane Tilt max 0-180 [°]    | 7.00    |
| Create along along Inft [0]     | 252.0     | Crane Tilt max 180-360 [°]  | -7.00   |
| Crane close siew left [°]       | 260.0     | Axle Tilt stop 0-180 [°]    | 3.00    |
| Crane close slew right [°]      | 280.0     | Axle Tilt stop 180-360 [°]  | -3.00   |
| Crane close max angle 1 [°]     | 20.0      | Axle Tilt max 0-180 [°]     | 6.00    |
|                                 |           | Axle Tilt max 180-360 [°]   | -6.00   |
| Crane cisoe max angle 2 [°]     | -65.0     | Tilt autocal. Timer [s]     | 3.0     |

| PARAMÈTRES                   | DESCRIPTIONS                                                                                                    |
|------------------------------|----------------------------------------------------------------------------------------------------|
| Press Correction P1 dw [bar] | Correction de pression à appliquer lors de la fermeture du vérin 1er bras.<br>La case de gauche (1) est l'augmentation pour des pressions proches de zéro.<br>La case de droite (2) est l'augmentation pour les pressions proches du nominal.  |
| Press Correction P1 up [bar] | Correction de pression à appliquer lors de l'ouverture du vérin 1er bras.<br>La case de gauche (1) est l'augmentation pour des pressions proches de zéro.<br>La case de droite (2) est l'augmentation pour les pressions proches du nominal.   |
| Press Correction P1 time [s] | Intervalle de temps pendant lequel la correction de pression pour P1<br>s'applique. Passé ce délai, la correction ne s'appliquera pas.                                                                                                    |
| Press Correction P2 dw [bar] | Correction de pression à appliquer lors de la fermeture du vérin 2ème bras.<br>La case de gauche (1) est l'augmentation pour des pressions proches de zéro.<br>La case de droite (2) est l'augmentation pour les pressions proches du nominal. |
| Press Correction P2 up [bar] | Correction de pression à appliquer lors de l'ouverture du vérin 2ème bras.<br>La case de gauche (1) est l'augmentation pour des pressions proches de zéro.<br>La case de droite (2) est l'augmentation pour les pressions proches du nominal.  |
| Press Correction P2 time [s] | Intervalle de temps pendant lequel la correction de pression pour P2<br>s'applique. Passé ce délai, la correction ne s'appliquera pas.                                                                                                    |
| Crane close slew left [°]    | Angle de rotation mini autorisé pour la grue repliée en position de repos (limite<br>dans le sens inverse des aiguilles d'une montre).                                                                                                    |
| Crane close slew right [°]   | Angle de rotation maxi autorisé pour la grue repliée en position de repos (limite<br>dans le sens des aiguilles d'une montre).                                                                                                    |
| Crane close max angle 1 [°]  | Angle d'inclinaison maxi du 1er bras pour grue repliée en position de repos.                                                                                                    |
| Crane close max angle 2 [°]  | Angle d'inclinaison maxi du 2ème bras pour grue repliée en position de repos.                                                                                                    |

Le tableau continue à la page suivante.

| Suite de la page précédente. |                                                                                                    |
|------------------------------|----------------------------------------------------------------------------------------------------|
| PARAMÈTRES                   | DESCRIPTIONS                                                                                                    |
| Low Capacity                 | Il active/désactive la fonction LC (KSS06)                                                                                                    |
| LC P1 max [bar]              | Pression limite pour le vérin 1er bras, au-delà de laquelle la réduction de<br>vitesse LC est active.                                                                        |
| LC P2 max [bar]              | Pression limite pour le vérin 2ème bras, au-delà de laquelle la réduction de<br>vitesse LC est active.                                                                       |
| LC B2 Angle Max [°]          | Angle d'inclinaison limite pour le 2ème bras, au-delà duquel la réduction de<br>vitesse LC est active si la grue est chargée.                                                |
| LC Extension Max [%]         | Extension pourcentage limite du bras, au-delà de laquelle la réduction de<br>vitesse LC est active si la grue est chargée (uniquement avec enrouleur de<br>càble).           |
| Crane Tilt stop 0-180        | Angle (positif) d'inclinaison maxi de la grue autorisé pendant les opérations<br>dans le secteur de rotation 0°-180°.                                                        |
| Crane Tilt stop 180-360      | Angle (négatif) d'inclinaison mini de la grue autorisé pendant les opérations<br>dans le secteur de rotation 180°-360°.                                                      |
| Crane Tilt max 0-180         | Angle (positif) d'inclinaison maxi de la grue autorisé avant les opérations et<br>pendant le calibrage de la stabilité dans le secteur de rotation 0°-180°.                  |
| Crane Tilt max 180-360       | Angle (négatif) d'inclinaison mini de la grue autorisé avant les opérations et<br>pendant le calibrage de la stabilité dans le secteur de rotation 180°-360°.                |
| Axle Tilt stop 0-180         | Angle (positif) d'inclinaison maxi de la remorque autorisé pendant les<br>opérations dans le secteur de rotation 0°-180° (KSS07).                                            |
| Axle Tilt stop 180-360       | Angle (négatif) d'inclinaison mini de la remorque autorisé pendant les<br>opérations dans le secteur de rotation 180°-360° (KSS07).                                          |
| Axle Tilt max 0-180          | Angle (positif) d'inclinaison maxi de la remorque autorisé avant les opérations<br>et pendant le calibrage de la stabilité dans le secteur de rotation 0°-180°<br>(KSS07).   |
| Axle Tilt max 180-360        | Angle (négatif) d'inclinaison mini de la remorque autorisé avant les opérations<br>et pendant le calibrage de la stabilité dans le secteur de rotation 180°-360°<br>(KSS07). |

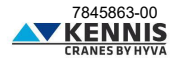

#### - CONFIGURATION DE LA GRUE: CÔTÉ DROIT

| Slew trailer limit RL @ext0% [°]   | 13.0  |
|------------------------------------|-------|
| Slew trailer limit FL @ext0% [°]   | 173.0 |
| Slew trailer limit FR @ext0% [°]   | 197.0 |
| Slew trailer limit RR @ext0% [°]   | 347.0 |
| Slew trailer limit RL @ext100% [°] | 9.0   |
| Slew trailer limit FL @ext100% [°] | 178.0 |
| Slew trailer limit FR @ext100% [°] | 191.0 |
| Slew trailer limit RR @ext100% [°] | 352.0 |
|                                    |       |

| PARAMÈTRES                         | DESCRIPTIONS                                                                                                    |
|------------------------------------|----------------------------------------------------------------------------------------------------|
| Slew trailer limit RL @ext0% [°]   | Angle de rotation délimitant la remorque du côté Arrière-Gauche.<br>Ce paramètre est utilisé avec extensions complètement rentrées ou sans<br>enrouleur de câble pour la fonction LC, le réglage à zéro et la réduction de<br>la vitesse verticale. |
| Slew trailer limit FL @ext0% [°]   | Angle de rotation délimitant la remorque du côté Avant-Gauche.<br>Ce paramètre est utilisé avec extensions complètement rentrées ou sans<br>enrouleur de câble pour la fonction LC, le réglage à zéro et la réduction de<br>la vitesse verticale.   |
| Slew trailer limit FR @ext0% [°]   | Angle de rotation délimitant la remorque du côté Avant-Droit.<br>Ce paramètre est utilisé avec extensions complètement rentrées ou sans<br>enrouleur de câble pour la fonction LC, le réglage à zéro et la réduction de<br>la vitesse verticale.    |
| Slew trailer limit RR @ext0% [°]   | Angle de rotation délimitant la remorque du côté Arrière-Droit.<br>Ce paramètre est utilisé avec extensions complètement rentrées ou sans<br>enrouleur de câble pour la fonction LC, le réglage à zéro et la réduction de<br>la vitesse verticale.  |
| Slew trailer limit RL @ext100% [°] | Angle de rotation délimitant la remorque du côté Arrière-Gauche.<br>Ce paramètre est utilisé avec extensions complètement étendues pour la<br>fonction LC, le réglage à zéro et la réduction de la vitesse verticale.                               |
| Slew trailer limit FL @ext100% [°] | Angle de rotation délimitant la remorque du côté Avant-Gauche.<br>Ce paramètre est utilisé avec extensions complètement étendues pour la<br>fonction LC, le réglage à zéro et la réduction de la vitesse verticale.                                 |
| Slew trailer limit FR @ext100% [°] | Angle de rotation délimitant la remorque du côté Avant-Droit.<br>Ce paramètre est utilisé avec extensions complètement étendues pour la<br>fonction LC, le réglage à zéro et la réduction de la vitesse verticale.                                  |
| Slew trailer limit RR @ext100% [°] | Angle de rotation délimitant la remorque du côté Arrière-Droit.<br>Ce paramètre est utilisé avec extensions complètement étendues pour la<br>fonction LC, le réglage à zéro et la réduction de la vitesse verticale.                                |

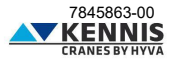

#### - CONFIGURATION DE LA GRUE: BOUTONS EN BAS

| BOUTONS          | DESCRIPTIONS                                                                                                    |
|------------------|----------------------------------------------------------------------------------------------------|
| Back             | Il ferme la fenêtre sans enregistrer les modifications.                                                                                                    |
| Apply Parameters | Il applique les paramètres au système.<br>Toutes les modifications seront perdues lorsque la grue est éteinte.                                                       |
| Save Parameters  | Il écrase les paramètres dans l'unité de commande principale.<br>Toutes les modifications sont enregistrées et seront conservées au prochain redémarrage de la grue. |
| Speed Reductions | Il ouvre la section pour le réductions de vitesse.                                                                                                    |

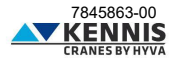

### B.3.2 RÉDUCTIONS DE VITESSE

#### B.3.2.1 RÉDUCTION DE VITESSE DES STABILISATEURS

Cette fonction est disponible uniquement pour les grues équipées de stabilisateurs pantographiques ou rotatifs.

Cette section permet d'ajuster la vitesse de chaque mouvement des stabilisateurs pour différentes valeurs de régime moteur.

| Stabilizers Speed                   | Stabilizers Speed    |     |                      |     |
|-------------------------------------|----------------------|-----|----------------------|-----|
| Above Horizontal                    | Stab In @rpm 25%     | 44  | Stab In @rpm 60%     | 33  |
| , aborte riterizeritar              | Stab Out @rpm 25%    | 44  | Stab Out @rpm 60%    | 33  |
| End Stroke Cylinders                | Stab Fold @rpm 25%   | 100 |                      | 100 |
| Ramos                               | Stab Unfold @rpm 25% | 100 |                      | 100 |
| Rumps                               | Stab Up @rpm 25%     | 100 |                      | 100 |
| Boom Crane Empty                    | Stab Dw @rpm 25%     | 33  |                      | 21  |
| Boom Crane Loade                    | Stab In @rpm 75%     | 33  | Stab In @rpm 93%     | 27  |
| Boom Crane Loade                    | Stab Out @rpm 75%    | 33  | Stab Out @rpm 93%    | 27  |
| End of Inclination Limit (Booms)    | Stab Fold @rpm 75%   | 100 | Stab Fold @rpm 93%   | 100 |
| End of Inclination Limit (Ext/Rot)  | Stab Unfold @rpm 75% | 100 | Stab Unfold @rpm 93% | 100 |
|                                     | Stab Up @rpm 75%     | 100 | Stab Up @rpm 93%     | 100 |
| End of High Capacity Area CCW/CW    | Stab Dw @rpm 75%     | 16  | Stab Dw @rpm 93%     | 15  |
| End of High Capacity Area B1/B2/Ext |                      |     |                      |     |

Remarque : 25 %, 60 % et 75 % sont disponibles uniquement pour le moteur CAN-Bus. Remarque : par défaut, la vitesse est toujours 100% à 0% du régime moteur.

| PARAMÈTRES           | DESCRIPTIONS                                                                                                    |
|----------------------|----------------------------------------------------------------------------------------------------|
| Stab In @rpm XX%     | Vitesse pourcentage pour la rétraction des tiges stab. à XX% du régime moteur.                                                                                                    |
| Stab Out @rpm XX%    | Vitesse pourcentage pour l'extension des tiges stab. à XX% du régime moteur.                                                                                                    |
| Stab Fold @rpm XX%   | Vitesse pourcentage pour la fermeture des stabilisateurs (rotation vers le haut pour<br>le stab. rotatif, pliage pour le stab. pantographique - de la détection du capteur au<br>pliage complet), à XX% du régime moteur.                            |
| Stab Unfold @rpm XX% | Vitesse pourcentage pour l'ouverture des stabilisateurs (rotation vers le bas pour le<br>stab. rotatif, déploiement pour le stab. pantographique - de la fermeture complète à<br>la détection du capteur au pliage complet), à XX% du régime moteur. |
| Stab Up @rpm XX%     | Vitesse pourcentage pour le soulèvement des stabilisateurs (jusqu'à le détection du<br>capteur), à XX% du régime moteur.                                                                                                    |
| Stab Dw @rpm XX%     | Vitesse pourcentage pour la descente des stabilisateurs (à partir de la détection du<br>capteur), à XX% du régime moteur.                                                                                                    |

Remarque : XX% est le pourcentage générique du régime moteur : 25%, 60%, 75% ou 93%.

| BOUTONS | DESCRIPTIONS                                                                                                    |
|---------|----------------------------------------------------------------------------------------------------|
| Back    | Il ferme la fenêtre sans enregistrer les modifications.                                                                                                    |
| Apply   | Il applique les paramètres au système.<br>Toutes les modifications seront perdues lorsque la grue est éteinte.                                                          |
| Save    | Il écrase les paramètres dans l'unité de commande principale.<br>Toutes les modifications sont enregistrées et seront conservées au prochain<br>redémarrage de la grue. |

7845863-00

#### B.3.2.2 RÉDUCTION DE VITESSE DES BRAS AU-DESSUS DE L'HORIZONTALE

Cette section permet de régler la vitesse de la descente des bras au-dessus de l'horizontale (en se référant à l'angle d'inclinaison du 2ème bras), lorsque le bras est orienté vers les côtés de la remorque. Les paramètres de réduction sont définis pour la grue déchargée (P1 < Press Crane Loaded) et la grue chargée (P1 > Press Crane Loaded). Des régulations de vitesse sont disponibles pour 0% et 93% du régime moteur : pour les grues équipées d'un moteur CAN-Bus, les valeurs intermédiaires pour régimes de 25%, 60% et 75% sont obtenues par interpolation linéaire.

|                                     | Above Horizo              | ntal                       |                        |                         |
|-------------------------------------|---------------------------|----------------------------|------------------------|-------------------------|
| Stabilizers Speed                   | Middle Point [°]          |                            | 45                     |                         |
| Above Herizontal                    | Crane Empty               | ,                          |                        |                         |
| Above Horizontai                    | 70                        | 60                         | 70                     | 40                      |
| End Stroke Cylinders                | Ĺ                         | 1                          |                        |                         |
| Ramps                               |                           |                            |                        |                         |
| Boom Crane Empty                    | Single Boom Dw<br>@rpm 0% | Single Boom Dw<br>@rpm 93% | Double Boom @rpm<br>0% | Double Boom @rpm<br>93% |
| Boom Crane Loaded                   | Crane Loade               | d                          |                        |                         |
|                                     | 55                        | 45                         | 70                     | 60                      |
| End of Indination Limit (Booms)     |                           |                            |                        | 1                       |
| End of Indination Limit (Ext/Rot)   |                           |                            |                        | 4                       |
| End of High Capacity Area CCW/CW    | Single Boom Dw<br>@rpm 0% | Single Boom Dw<br>@rpm 93% | Double Boom @rpm<br>0% | Double Boom @rpm<br>93% |
| End of High Capacity Area B1/B2/Ext |                           |                            |                        |                         |

| e s'active pendant la descente                  |
|-------------------------------------------------|
| se s'active uniquement pendant la               |
| as jusqu'à l'angle d'inclinaison                |
| as à partir de l'angle d'inclinaison<br>noteur. |
| r                                               |

Remarque : XX% est le pourcentage générique du régime moteur : 0% ou 93%.

| BUOTONS | DESCRIPTIONS                                                                                                    |
|---------|----------------------------------------------------------------------------------------------------|
| Back    | Il ferme la fenêtre sans enregistrer les modifications.                                                                                                    |
| Apply   | Il applique les paramètres au système.<br>Toutes les modifications seront perdues lorsque la grue est éteinte.                                                          |
| Save    | Il écrase les paramètres dans l'unité de commande principale.<br>Toutes les modifications sont enregistrées et seront conservées au prochain<br>redémarrage de la grue. |

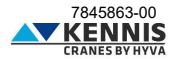

#### B.3.2.3 RÉDUCTION DE VITESSE EN FIN DE COURSE

Cette section permet d'ajuster la vitesse des vérins à l'approche de la fin de course.

Des régulations de vitesse sont disponibles pour 0% et 93% du régime moteur : pour les grues équipées d'un moteur CAN-Bus, les valeurs intermédiaires pour régimes de 25%, 60% et 75% sont obtenues par interpolation linéaire.

La vitesse des bras est constante dans le champ d'approche (angle delta) : pour cette raison, seul un paramètre de réglage est nécessaire (voir exemple ci-dessous) :

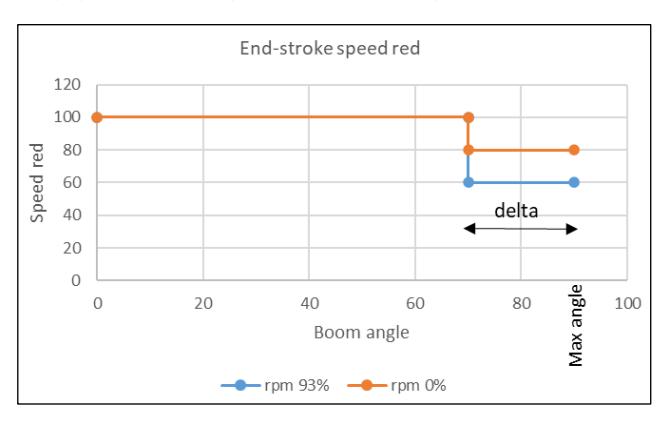

Au lieu de cela, la vitesse de la rotation varie proportionnellement dans le champ d'approche (angle delta) pour éviter des changements brusques de vitesse : dans ce cas, deux paramètres de réglage sont nécessaires (voir exemple ci-dessous) :

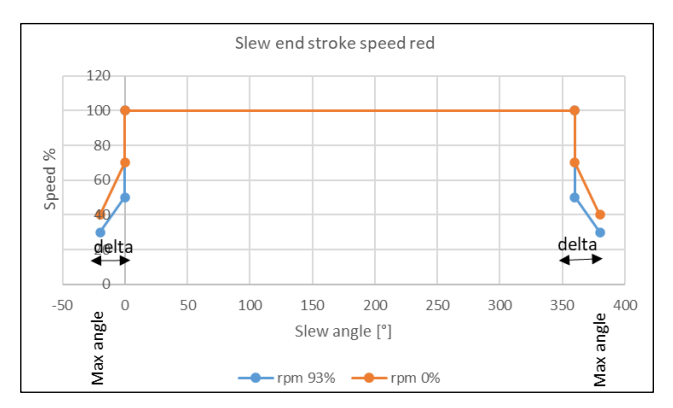

Remarque : les réductions de vitesse de rotation ne sont disponibles que pour les grues à crémaillère et pignon.

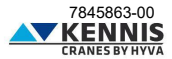

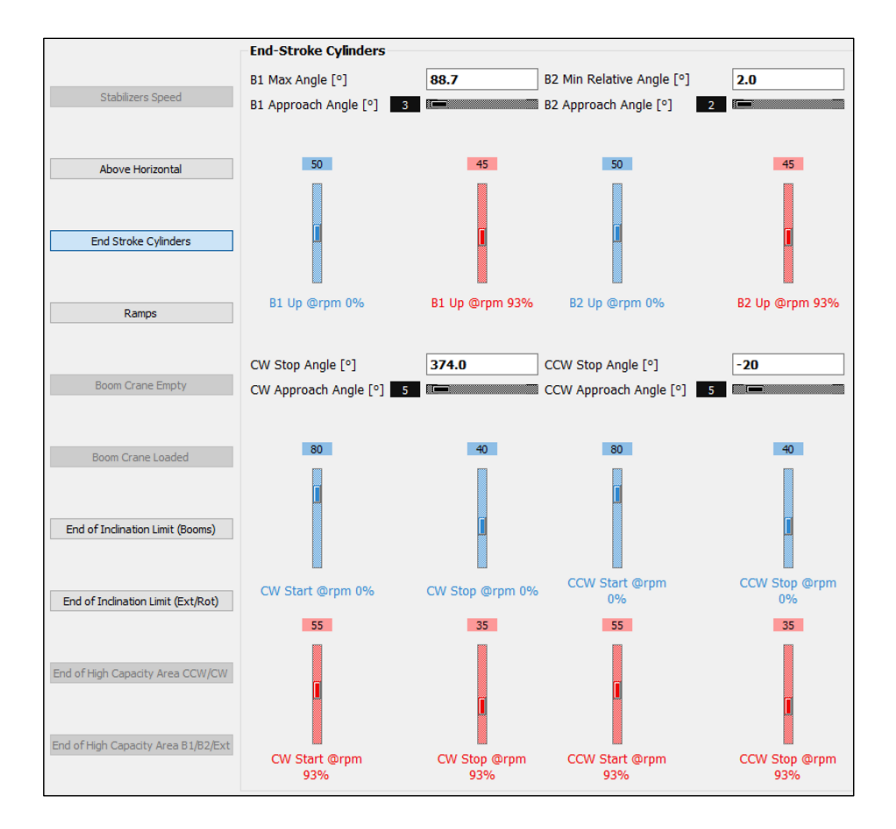

| PARAMÈTRES                | DESCRIPTIONS                                                                                                    |
|---------------------------|----------------------------------------------------------------------------------------------------|
| B1 Max Angle [°]          | Angle d'inclinaison maxi du 1er bras par rapport à l'horizontale.                                                                                                    |
| B1 Approach Angle [°]     | Angle d'approche du 1er bras à partir duquel la vitesse du vérin 1er bras est<br>réduite (delta). La réduction de vitesse commence lorsque :<br>A1 = B1 Max Angle - B1 Approach Angle                  |
| B1 Up @rpm XX%            | Vitesse pourcentage pour le vérin 1er bras dans le champ de réduction, à XX%<br>du régime moteur.                                                                                                    |
| B2 Min Relative Angle [°] | Min. relative angle between 1st boom and 2nd boom (A1-A2).                                                                                                    |
| B2 Approach Angle [°]     | Angle d'approche du 2ème bras à partir duquel la vitesse du vérin 1er bras est<br>réduite (delta). La réduction de vitesse commence lorsque :<br>A2 = A1 - (B2 Min Relative Angle - B2 Approach Angle) |
| B2 Up @rpm XX%            | Vitesse pourcentage pour le vérin 2ème bras dans le champ de réduction, à XX% du régime moteur.                                                                                                    |

A1 et A2 sont les angles d'inclinaison par rapport à l'horizontale du 1er bras et du 2ème bras, respectivement. Remarque : XX% est le pourcentage générique du régime moteur : 0% ou 93%. Le tableau continue à la page suivante.

7845863-00

#### Suite de la page précédente.

| PARAMÈTRES             | DESCRIPTIONS                                                                                                    |
|------------------------|----------------------------------------------------------------------------------------------------|
| CW Stop Angle [°]      | Angle d'arrêt de rotation dans le sens des aiguilles d'une montre.<br>Il doit être réglé 2 ou 3 degrés avant l'arrêt mécanique.                    |
| CW Approach Angle [°]  | Angle de l'arc de travail adjacent à l'arrêt de rotation dans le sens des aiguilles<br>d'un montre, où la vitesse de rotation est réduite.         |
| CCW Stop Angle [°]     | Angle d'arrêt de rotation dans le sens inverse des aiguilles d'une montre.<br>Il doit être réglé 2 ou 3 degrés avant l'arrêt mécanique.            |
| CCW Approach Angle [°] | Angle de l'arc de travail adjacent à l'arrêt de rotation dans le sens inverse des<br>aiguilles d'un montre, où la vitesse de rotation est réduite. |
| CW Start @rpm XX%      | Vitesse de rotation pourcentage dans le sens des aiguilles d'un montre au début<br>de l'angle d'approche CW, à XX% du régime moteur.               |
| CW Stop @rpm XX%       | Vitesse de rotation pourcentage dans le sens des aiguilles d'un montre à la fin de<br>l'angle d'approche CW, à XX% du régime moteur.               |
| CCW Start @rpm XX%     | Vitesse de rotation pourcentage dans le sens inverse des aiguilles d'un montre<br>au début de l'angle d'approche CW, à XX% du régime moteur.       |
| CCW Stop @rpm XX%      | Vitesse de rotation pourcentage dans le sens inverse des aiguilles d'un montre à<br>la fin de l'angle d'approche CW, à XX% du régime moteur.       |

Remarque : XX % est le pourcentage générique du régime moteur : 0% ou 93%.

| BOUTONS | DESCRIPTIONS                                                                                                    |
|---------|----------------------------------------------------------------------------------------------------|
| Back    | Il ferme la fenêtre sans enregistrer les modifications.                                                                                                    |
| Apply   | Il applique les paramètres au système.<br>Toutes les modifications seront perdues lorsque la grue est éteinte.                                                          |
| Save    | Il écrase les paramètres dans l'unité de commande principale.<br>Toutes les modifications sont enregistrées et seront conservées au prochain<br>redémarrage de la grue. |

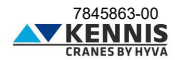

#### B.3.2.4 RAMPES DE VITESSE

Cette section permet d'ajuster les rampes de vitesse utilisées pour réduire les accélérations au démarrage de tous les mouvements de la grue.

| Stabilizers Speed Above Horizontal End Stroke Cylinders | Ramps       Start rotation ramp     0       Start booms ramp     0       Start drive ramp     0 |
|---------------------------------------------------------|-------------------------------------------------------------------------------------------------|
| Ramps                                                   |                                                                                                 |
| Boom Crane Empty                                        |                                                                                                 |
| Boom Crane Loaded                                       |                                                                                                 |
| End of Inclination Limit (Booms)                        |                                                                                                 |
| End of Indination Limit (Ext/Rot)                       |                                                                                                 |
| End of High Capacity Area CCW/CW                        |                                                                                                 |
| End of High Capacity Area B1/B2/Ext                     |                                                                                                 |

| PARAMÈTRES          | DESCRIPTIONS                                                                                                    |
|---------------------|----------------------------------------------------------------------------------------------------|
| Start rotation ramp | Paramètre de rampe pour le mouvement de rotation.<br>Plus ce paramètre est bas, plus le démarrage de la rotation sera fluide.<br>Si la valeur est nulle, la rampe est désactivée.                                                             |
| Start booms ramp    | Paramètre de rampe pour le levage/descente des bras et l'extension/rétraction<br>des extensions hydrauliques.<br>Plus ce paramètre est bas, plus le démarrage des mouvements sera fluide.<br>Si la valeur est nulle, la rampe est désactivée. |
| Start drive ramp    | Paramètre de rampe pour le déplacement de la grue sur la remorque.<br>Plus ce paramètre est bas, plus le démarrage de déplacement sera fluide.<br>Si la valeur est nulle, la rampe est désactivée.                                            |

| BOUTONS | DESCRIPTIONS                                                                                                    |
|---------|----------------------------------------------------------------------------------------------------|
| Back    | Il ferme la fenêtre sans enregistrer les modifications.                                                                                                    |
| Apply   | Il applique les paramètres au système.<br>Toutes les modifications seront perdues lorsque la grue est éteinte.                                                          |
| Save    | Il écrase les paramètres dans l'unité de commande principale.<br>Toutes les modifications sont enregistrées et seront conservées au prochain<br>redémarrage de la grue. |

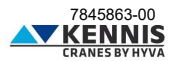

#### B.3.2.5 RÉDUCTION DE VITESSE SELON L'EXTENSION DU BRAS

Ces fonctions sont disponibles uniquement pour les grues équipées du capteur de longueur (enrouleur de câble). Ces sections permettent d'ajuster la vitesse des mouvements en fonction de l'extension pourcentage actuelle du bras pour la grue déchargée et chargée.

Des régulations de vitesse sont disponibles pour 0% et 93% du régime moteur : pour les grues équipées d'un moteur CAN-Bus, les valeurs intermédiaires pour régimes de 25%, 60% et 75% sont obtenues par interpolation linéaire. Les vitesses varient proportionnellement dans le champ d'approche, c'est-à-dire entre le "Start Point" et le "End Point" (voir exemple ci-dessous).

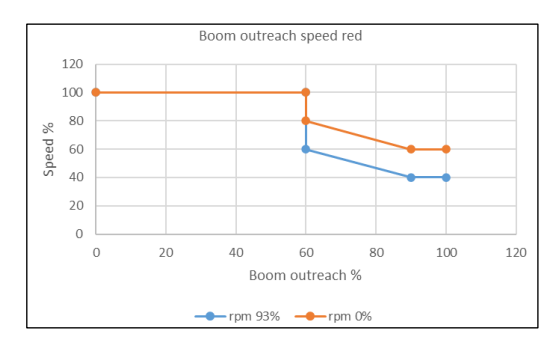

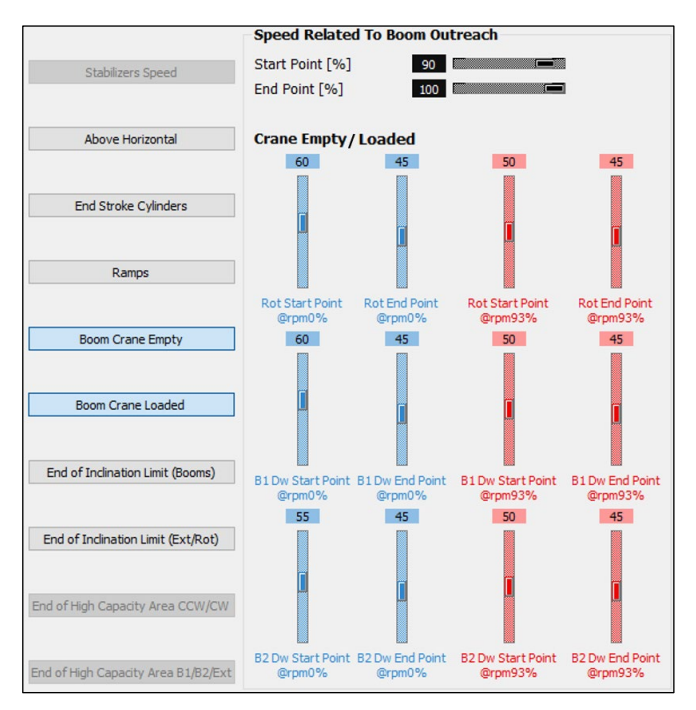

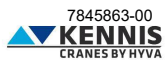

| PARAMÈTRES                | DESCRIPTIONS                                                                                                    |
|---------------------------|----------------------------------------------------------------------------------------------------|
| Start Point [%]           | Extension pourcentage du bras où commence la réduction de vitesse, avec grue<br>déchargée/chargée.                                          |
| End Point [%]             | Extension pourcentage du bras où se termine la réduction de vitesse, avec grue<br>déchargée/chargée. Habituellement, cette valeur est 100%. |
| Rot Start Point @rpmXX%   | Vitesse pourcentage de la rotation où commence la réduction de vitesse, à XX%<br>du régime moteur.                                          |
| Rot End Point @rpmXX%     | Vitesse pourcentage de la rotation où se termine la réduction de vitesse, à XX%<br>du régime moteur.                                        |
| B1 Dw Start Point @rpmXX% | Vitesse pourcentage de la descente du 1er bras où commence la réduction de<br>vitesse, à XX% du régime moteur.                              |
| B1 Dw End Point @rpmXX%   | Vitesse pourcentage de la descente du 1er bras où se termine la réduction de<br>vitesse, à XX% du régime moteur.                            |
| B2 Dw Start Point @rpmXX% | Vitesse pourcentage de la descente du 2ème bras où commence la réduction de<br>vitesse, à XX% du régime moteur.                             |
| B2 Dw End Point @rpmXX%   | Vitesse pourcentage de la descente du 2ème bras où se termine la réduction de<br>vitesse, à XX% du régime moteur.                           |

Remarque : XX% est le pourcentage générique du régime moteur : 0% ou 93%.

Les paramètres doivent être définis pour la grue déchargée et chargée dans les sections dédiées :

- "Boom Crane Empty"

- "Boom Crane Loaded"

| BOUTONS | DESCRIPTIONS                                                                                                    |
|---------|----------------------------------------------------------------------------------------------------|
| Back    | Il ferme la fenêtre sans enregistrer les modifications.                                                                                                    |
| Apply   | Il applique les paramètres au système.<br>Toutes les modifications seront perdues lorsque la grue est éteinte.                                                          |
| Save    | Il écrase les paramètres dans l'unité de commande principale.<br>Toutes les modifications sont enregistrées et seront conservées au prochain<br>redémarrage de la grue. |

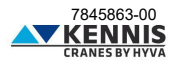

#### B.3.2.6 RÉDUCTION DE VITESSE DES BRAS SELON L'INCLINAISON GRUE

Cette section permet d'ajuster la vitesse de la descente des bras à l'approche de l'angle d'inclinaison limite.

Des régulations de vitesse sont disponibles pour 0% et 93% du régime moteur : pour les grues équipées d'un moteur CAN-Bus, les valeurs intermédiaires pour régimes de 25%, 60% et 75% sont obtenues par interpolation linéaire. Les vitesses varient proportionnellement dans le champ d'approche (voir exemple ci-dessous).

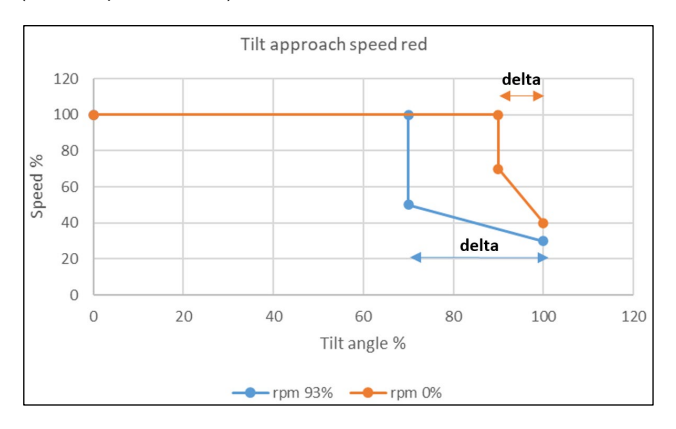

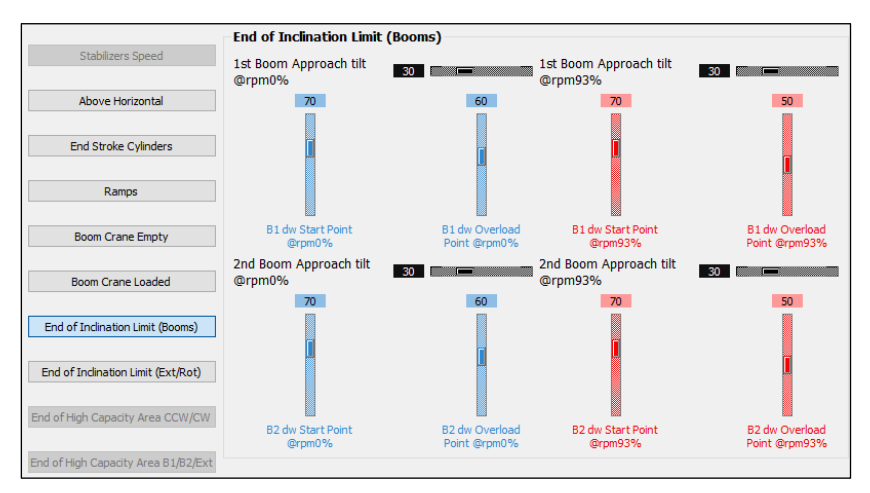

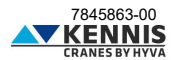

| PARAMÈTRES                      | DESCRIPTIONS                                                                                            |
|---------------------------------|----------------------------------------------------------------------------------------------------|
| 1st Boom Approach tilt          | Champ d'approche à l'inclinaison limite (delta pourcentage) à partir duquel la                          |
| @rpmXX%                         | vitesse du 1er bras est réduite, à XX% du régime moteur.                                                |
| B1 dw Start Point               | Vitesse pourcentage de la descente du 1er bras où commence la réduction de                              |
| @rpmXX%                         | vitesse, à XX% du régime moteur.                                                                        |
| B1 dw Overload                  | Vitesse pourcentage de la descente du 1er bras à l'angle d'inclinaison limite, à                        |
| Point @rpmXX%                   | XX% du régime moteur.                                                                                   |
| 2nd Boom Approach tilt          | Champ d'approche à l'inclinaison limite (delta pourcentage) à partir duquel la                          |
| @rpmXX%                         | vitesse du 2ème bras est réduite, à XX% du régime moteur.                                               |
| B2 dw Start Point               | Vitesse pourcentage de la descente du 2ème bras où commence la réduction de                             |
| @rpmXX%                         | vitesse, à XX% du régime moteur.                                                                        |
| B2 dw Overload<br>Point @rpmXX% | Vitesse pourcentage de la descente du 2ème bras à l'angle d'inclinaison limite, à XX% du régime moteur. |

Remarque : XX% est le pourcentage générique du régime moteur : 0% ou 93%.

| BOUTONS | DESCRIPTIONS                                                                                                    |
|---------|----------------------------------------------------------------------------------------------------|
| Back    | Il ferme la fenêtre sans enregistrer les modifications.                                                                                                    |
| Apply   | Il applique les paramètres au système.<br>Toutes les modifications seront perdues lorsque la grue est éteinte.                                                          |
| Save    | Il écrase les paramètres dans l'unité de commande principale.<br>Toutes les modifications sont enregistrées et seront conservées au prochain<br>redémarrage de la grue. |

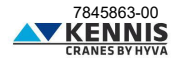

#### B.3.2.7 RÉDUCTION DE VITESSE EXT/ROT SELON L'INCLINAISON GRUE

Cette section permet d'ajuster la vitesse de l'extension du bras et de la rotation à l'approche de l'angle d'inclinaison limite.

Des régulations de vitesse sont disponibles pour 0% et 93% du régime moteur : pour les grues équipées d'un moteur CAN-Bus, les valeurs intermédiaires pour régimes de 25%, 60% et 75% sont obtenues par interpolation linéaire. Les vitesses varient proportionnellement dans le champ d'approche (voir exemple ci-dessous).

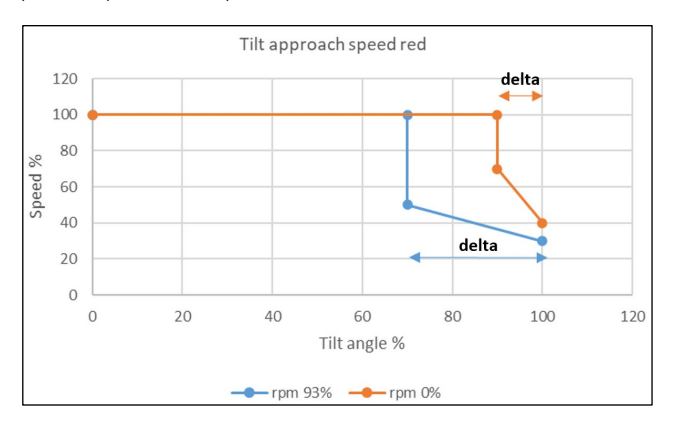

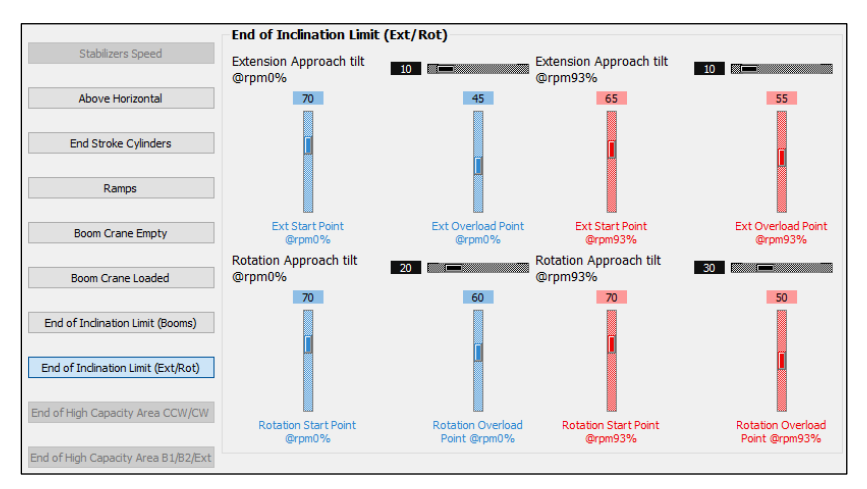

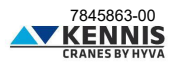

| PARAMÈTRES              | DESCRIPTIONS                                                                       |
|-------------------------|------------------------------------------------------------------------------------|
| Extension Approach tilt | Champ d'approche à l'inclinaison limite (delta pourcentage) à partir duquel la     |
| @rpmXX%                 | vitesse d'extension du bras est réduite, à XX% du régime moteur.                   |
| Ext Start Point         | Vitesse pourcentage pour l'extension du bras où commence la réduction de           |
| @rpmXX%                 | vitesse, à XX% du régime moteur.                                                   |
| Ext Overload            | Vitesse pourcentage pour l'extension du bras à l'angle d'inclinaison limite, à XX% |
| Point @rpmXX%           | du régime moteur.                                                                  |
| Rotation Approach tilt  | Champ d'approche à l'inclinaison limite (delta pourcentage) à partir duquel la     |
| @rpmXX%                 | vitesse de la rotation est réduite, à XX% du régime moteur.                        |
| Rotation Start Point    | Vitesse pourcentage de la rotation où commence la réduction de vitesse, à XX%      |
| @rpmXX%                 | du régime moteur.                                                                  |
| Rotation Overload       | Vitesse pourcentage de la rotation à l'angle d'inclinaison limite, à XX% du régime |
| Point @rpmXX%           | moteur.                                                                            |

Remarque : XX% est le pourcentage générique du régime moteur : 0% ou 93%.

| BOUTONS | DESCRIPTIONS                                                                                                    |
|---------|----------------------------------------------------------------------------------------------------|
| Back    | Il ferme la fenêtre sans enregistrer les modifications.                                                                                                    |
| Apply   | Il applique les paramètres au système.<br>Toutes les modifications seront perdues lorsque la grue est éteinte.                                                          |
| Save    | Il écrase les paramètres dans l'unité de commande principale.<br>Toutes les modifications sont enregistrées et seront conservées au prochain<br>redémarrage de la grue. |

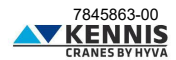

#### B.3.2.8 RÉDUCTION DE VITESSE DE ROTATION EN DEHORS DE LA ZONE HC

Cette fonction est disponible uniquement pour les grues équipées de KSS06. Cette section permet d'ajuster les paramètres de réduction de vitesse à l'approche de la fin de la zone

d'Haute Capacité (zone HC) où la vitesse de rotation commence à diminuer.

Des régulations de vitesse sont disponibles pour 0% et 93% du régime moteur : pour les grues équipées d'un moteur CAN-Bus, les valeurs intermédiaires pour régimes de 25%, 60% et 75% sont obtenues par interpolation linéaire. Les vitesses varient proportionnellement dans le champ d'approche (voir exemple ci-dessous).

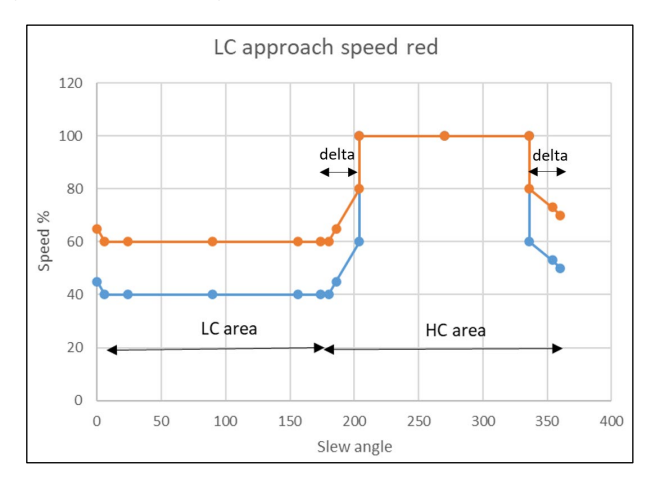

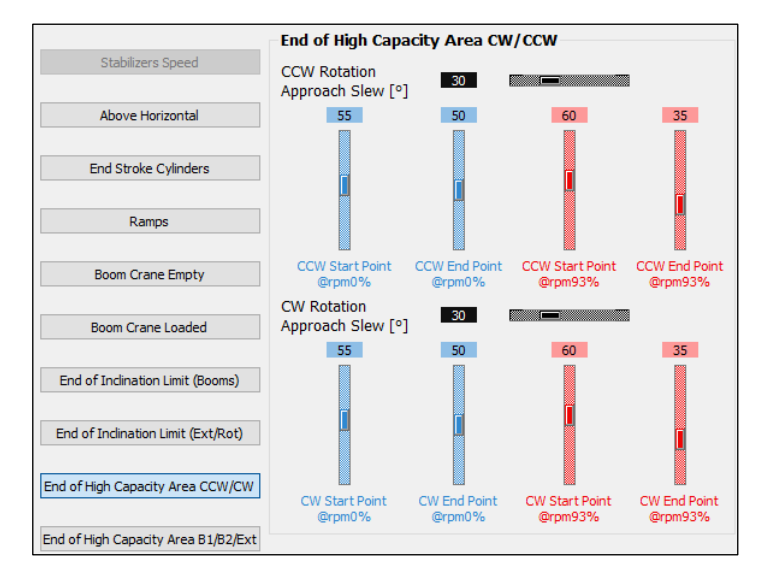

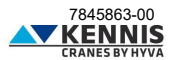

| PARAMÈTRES        | DESCRIPTIONS                                                                         |
|-------------------|--------------------------------------------------------------------------------------|
| CCW Rotation      | Champ d'approche (delta angle) à l'angle de rotation dans le sens inverse des        |
| Approach Slew [°] | aiguilles d'un montre, près de la fin de la zone HC.                                 |
| CCW Start Point   | Vitesse pourcentage de la rotation où commence le champ d'approche dans le sens      |
| @rpmXX%           | inverse des aiguilles d'un montre ange, à XX% du régime moteur.                      |
| CCW End Point     | Vitesse pourcentage de la rotation où se termine le champ d'approche dans le sens    |
| @rpmXX%           | inverse des aiguilles d'un montre ange, à XX% du régime moteur.                      |
| CW Rotation       | Champ d'approche (delta angle) à l'angle de rotation dans le sens des aiguilles d'un |
| Approach Slew [°] | montre, près de la fin de la zone HC.                                                |
| CW Start Point    | Vitesse pourcentage de la rotation où commence le champ d'approche dans le sens      |
| @rpmXX%           | des aiguilles d'un montre ange, à XX% du régime moteur.                              |
| CW End Point      | Vitesse pourcentage de la rotation où se termine le champ d'approche dans le sens    |
| @rpmXX%           | des aiguilles d'un montre ange, à XX% du régime moteur.                              |

Remarque : XX% est le pourcentage générique du régime moteur : 0% ou 93%.

CCW End Point et CW End Point doivent être égaux : cette valeur définit la vitesse% en dehors de la zone HC. Il est de bonne pratique que les paramètres CCW et ceux correspondants CW aient les mêmes valeurs.

| BOUTONS | DESCRIPTIONS                                                                                                    |
|---------|----------------------------------------------------------------------------------------------------|
| Back    | Il ferme la fenêtre sans enregistrer les modifications.                                                                                                    |
| Apply   | Il applique les paramètres au système.<br>Toutes les modifications seront perdues lorsque la grue est éteinte.                                                          |
| Save    | Il écrase les paramètres dans l'unité de commande principale.<br>Toutes les modifications sont enregistrées et seront conservées au prochain<br>redémarrage de la grue. |

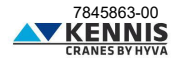

#### B.3.2.9 RÉDUCTION DE VITESSE DE B1/B2/EXT EN DEHORS DE LA ZONE HC

Cette fonction est disponible uniquement pour les grues équipées de KSS06.

Cette section permet d'ajuster les paramètres de réduction de vitesse à l'approche de la fin de la zone d'Haute Capacité (zone HC) où la vitesse des bras et des extensions commence à diminuer. Des régulations de vitesse sont disponibles pour 0% et 93% du régime moteur : pour les grues équipées d'un moteur CAN-Bus, les valeurs intermédiaires pour régimes de 25%, 60% et 75% sont obtenues par interpolation linéaire.

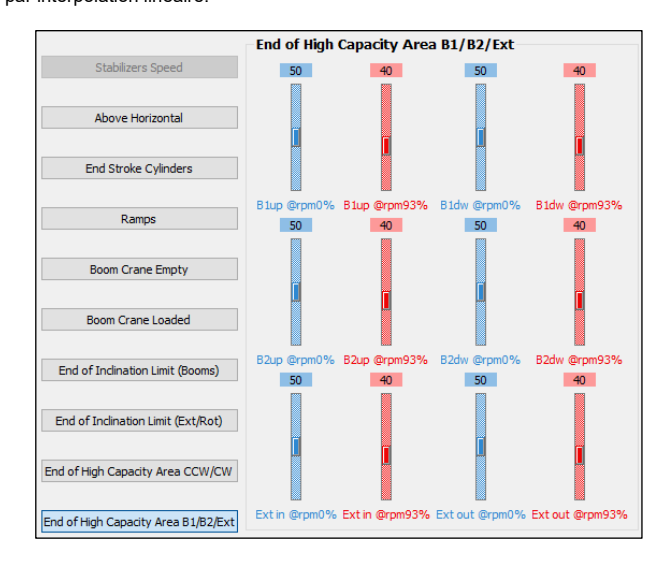

| PARAMÈTRES      | DESCRIPTIONS                                                                                                    |
|-----------------|----------------------------------------------------------------------------------------------------|
| B1up @rpmXX%    | Vitesse pourcentage pour le mouvement de levage du 1er bras en dehors de la<br>zone HC, à XX% du régime moteur.    |
| B1dw @rpmXX%    | Vitesse pourcentage pour le mouvement de descente du 1er bras en dehors de la<br>zone HC, à XX% du régime moteur.  |
| B2up @rpmXX%    | Vitesse pourcentage pour le mouvement de levage du 2ème bras en dehors de la<br>zone HC, à XX% du régime moteur.   |
| B2dw @rpmXX%    | Vitesse pourcentage pour le mouvement de descente du 2ème bras en dehors de<br>la zone HC, à XX% du régime moteur. |
| Ext in @rpmXX%  | Vitesse pourcentage pour la rétraction des extensions du bras en dehors de la zone HC, à XX% du régime moteur.     |
| Ext out @rpmXX% | Vitesse pourcentage pour la sortie des extensions du bras en dehors de la zone HC, à XX% du régime moteur.         |

Remarque : XX% est le pourcentage générique du régime moteur : 0% ou 93%.

| BOUTONS | DESCRIPTIONS                                                                                                    |
|---------|----------------------------------------------------------------------------------------------------|
| Back    | Il ferme la fenêtre sans enregistrer les modifications.                                                                                                    |
| Apply   | Il applique les paramètres au système.<br>Toutes les modifications seront perdues lorsque la grue est éteinte.                                                          |
| Save    | Il écrase les paramètres dans l'unité de commande principale.<br>Toutes les modifications sont enregistrées et seront conservées au prochain<br>redémarrage de la grue. |

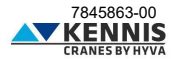

### **B.4 DISPOSITIFS**

#### B.4.1 CHARGEMENT DES PARAMÈTRES ET DU FIRMWARE

Cette section permet de télécharger le firmware mis à jour sur tous les dispositifs et de sauvegarder/charger les fichiers de paramètres, ainsi que de télécharger les données du journal des événements.

| Param / Firmware Loading                                                                                                    |   |      |    |     |  |  |
|----------------------------------------------------------------------------------------------------|---|------|----|-----|--|--|
| Name CPU Number Node Id MDS Unit Connection Status                                                                                                    |   |      |    |     |  |  |
| first:HE154 (UNIT_14)                                                                                                    | 0 | 0x0e | 14 | OFF |  |  |
| first:MC2M_LOGIC_CPU0 (UNIT_12)                                                                                                    | 0 | 0x0c | 12 | OFF |  |  |
| first:MC2M_LOGIC_CPU1 (UNIT_11)                                                                                                    | 0 | 0x0b | 11 | OFF |  |  |
| first:TERA7                                                                                                    |   | 0x12 |    | OFF |  |  |
| Operations  Save Params  Load Params  Save Event Log  Show Event Log  Show Eve |   |      |    |     |  |  |
|                                                                                                    |   |      |    | d   |  |  |
| System messages                                                                                                    |   |      |    |     |  |  |
|                                                                                                    |   |      |    |     |  |  |

La liste affiche les dispositifs connectés sur la ligne CAN-Bus.

| FONCTIONS                                                                          | DESCRIPTIONS                                                                  |
|------------------------------------------------------------------------------------|-------------------------------------------------------------------------------|
| - Device - 💌                                                                       | Il sélectionne le dispositif.<br>Pour plus d'informations, consultez C.2.     |
| SW Version                                                                         | Il affiche la version actuelle du dispositif.                                 |
| Save Params                                                                        | Il charge le fichier de paramètres du dispositif sélectionné à l'ordinateur.  |
| <ul> <li>Load Params</li> </ul>                                                    | Il charge le fichier de paramètres de l'ordinateur au dispositif sélectionné. |
| O Load SW Application II charge un nouveau logiciel sur le dispositif sélectionné. |                                                                               |
| <ul> <li>Save Event Log</li> </ul>                                                 | N/A                                                                           |
| <ul> <li>Show Event Log</li> </ul>                                                 | N/A                                                                           |
| Browse                                                                             | Il parcourt et sélectionne le chemin où charger/enregistrer le fichier.       |
| Start Operation                                                                    | Il démarre l'opération sélectionnée.                                          |
| Other Devices                                                                      | N/A                                                                           |
| Back                                                                               | Il quitte la section.                                                         |

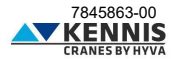

## Manuel de l'Installateur CUST : Dépannage

### **B.5 TROUBLESHOOTING**

Cette section montre les signaux électriques des capteurs.

| Troubleshooting         |                        |  |  |  |
|-------------------------|------------------------|--|--|--|
| Stabilizers             | Sensors                |  |  |  |
| Stab 1 NC 🔵 Stab 1 NO   | Press 1A ADC [mA]      |  |  |  |
| Stab 2 NC 🔵 Stab 2 NO   | Press 1B ADC [mA]      |  |  |  |
|                         | Angle 1A ADC [mA]      |  |  |  |
|                         | Press 2A ADC [mA]      |  |  |  |
|                         | Press 2B ADC [mA]      |  |  |  |
|                         | Angle 2A ADC [mA]      |  |  |  |
| 🔵 Beam 1 NC 🔵 Beam 1 NO | Angle 2B ADC [mA]      |  |  |  |
| 🔵 Beam 2 NC 🔵 Beam 2 NO | Press Pump 1A ADC [mA] |  |  |  |
| Seat sw NC Seat sw NO   | Press Pump 1B ADC [mA] |  |  |  |
|                         |                        |  |  |  |
| Key                     | Pad                    |  |  |  |
| Ba                      | ack                    |  |  |  |

| INDICATEUR                                 | DESCRIPTIONS                                                                                                    |  |  |  |
|--------------------------------------------|----------------------------------------------------------------------------------------------------|--|--|--|
| Stab 1 NC Stab 1 NO<br>Stab 2 NC Stab 2 NO | Signaux provenant de capteurs de proximité redondants pour pieds<br>stabilisateurs déployés, normalement fermés (NC) et normalement ouverts<br>(NO).                  |  |  |  |
| Beam 1 NC Beam 1 NO<br>Beam 2 NC Beam 2 NO | Signaux provenant de capteurs de proximité redondants pour les tiges<br>stabilisatrices entièrement étendues, normalement fermés (NC) et<br>normalement ouverts (NO). |  |  |  |
| Seat sw NC 🔵 Seat sw NO                    | Signaux provenant de capteur de présence humaine sur le siège,<br>normalement fermés (NC) et normalement ouverts (NO).                                                |  |  |  |
| Press ADC [mA]                             | Le courant d'un transducteur de pression redondant est entre 4 mA et 20 mA.                                                                                           |  |  |  |
| Angle ADC [mA]                             | Le courant d'un transducteur d'inclinaison redondant est entre 4 mA et 20 mA                                                                                          |  |  |  |
| Press Pump ADC [mA]                        | Le courant d'un transducteur de pression de la pompe redondant est entre<br>4 mA et 20 mA                                                                             |  |  |  |
| Key Pad                                    | This section shows the functions of every button of the keypad.<br>A B C D E F<br>M O O O O O N<br>G H I J K L<br>O O O O O                                           |  |  |  |
| Back                                       | It returns to Homepage.                                                                                                    |  |  |  |

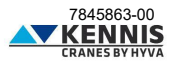

### C ANNEXES

### C.1 INSTALLATION DE PARTIES DU CUST

Au lieu d'installer toutes les parties du CUST en une seule fois via le fichier d'installation « **CUST\_HCE\_INSTALLER.bat** », vous pouvez installer les différents composants séparément. Cette annexe explique l'ancienne procédure d'installation qui peut suggérer des moyens de modifier ou de réinstaller les composants déjà installés.

### C.1.1 INSTALLATION ET ACTIVATION DU CUST

Suivez les étapes ci-dessous pour installer et activer le CUST.

1. Lancez le fichier d'installation du CUST.

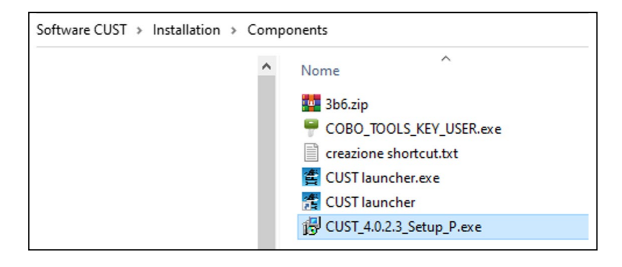

Un compte avec des droits d'administrateur est requis : demandez à votre support informatique local.

2. Cliquez sur Suivant > (Avanti >) à chaque étape.

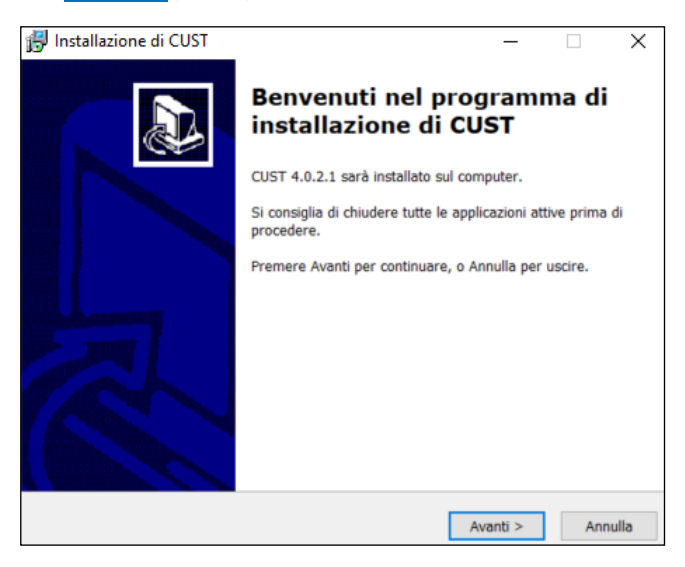

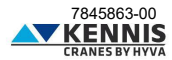

|                                       |                                | _                  |
|---------------------------------------|--------------------------------|--------------------|
| Selezione della cartella di installaz | zione                          |                    |
| Dove si vuole installare CUST?        |                                | Č                  |
| CUST sarà installato nella            | seguente cartella.             |                    |
| Per continuare, premere Avanti. Pe    | er scegliere un'altra cartella | , premere Sfoglia. |
| C:\Program Files (x86)\COBO\CUS       | ST                             | Sfoglia            |
|                                       |                                |                    |
| Sono richiarti almano 177 7 MB di     | earsia nul direc               |                    |
| Sono richiesti almeno 173,7 MB di     | spazio sul disco.              |                    |

| 🛃 Installazione di CUST 🛛 🚽                                                                          | -        |          | ×     |
|----------------------------------------------------------------------------------------------------|----------|----------|-------|
| Selezione della cartella nel Menu Avvio/Start<br>Dove si vuole inserire i collegamenti al programma? |          |          |       |
| Saranno creati i collegamenti al programma nella seguente o<br>Menu Avvio/Start.                     | cartella | a del    |       |
| Per continuare, premere Avanti. Per selezionare un'altra cartella, pre                               | amere    | Sfoglia. |       |
| COBO\CUST                                                                                            | S        | foglia   |       |
|                                                                                                    |          |          |       |
|                                                                                                    |          |          |       |
|                                                                                                    |          |          |       |
|                                                                                                    |          |          |       |
|                                                                                                    |          |          |       |
|                                                                                                    |          |          |       |
| < Indietro Avanti                                                                                    | >        | Anı      | nulla |

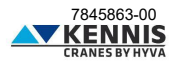

3. Cliquez sur Installer (Installa).

| ronto per l'installazione                                               |                        |                 |        |
|-------------------------------------------------------------------------|------------------------|-----------------|--------|
| Il programma di installazione è pronto p<br>computer.                   | er iniziare l'installa | zione di CUST   | sul (C |
| Premere Installa per continuare con l'in<br>modificare le impostazioni. | stallazione, o Indie   | tro per riveder | e o    |
| Cartella di installazione:<br>C:\Program Files (x86)\COBO\CUS           | т                      |                 | ^      |
| Cartella del menu Avvio/Start:<br>COBO\CUST                             |                        |                 |        |
|                                                                         |                        |                 | ~      |
| <                                                                       |                        |                 | >      |

4. Cliquez sur **Terminer** (Fine). L'installation est terminée.

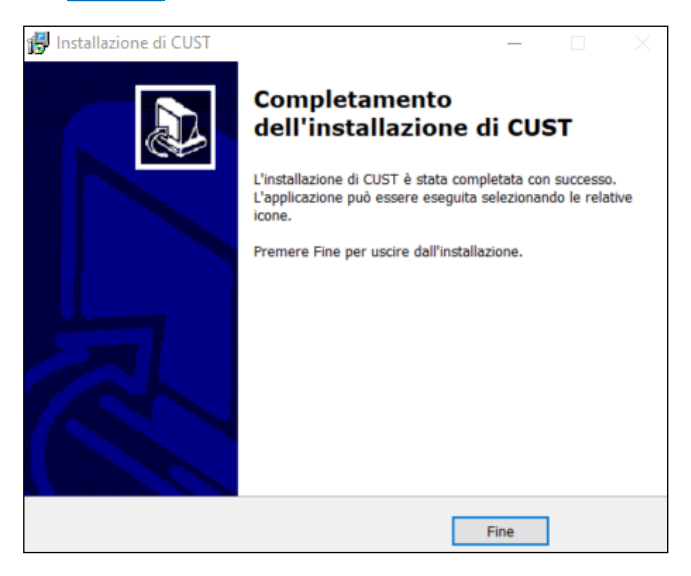

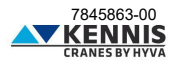

5. Lancez le logiciel « COBO\_TOOLS\_KEY\_USER.exe ».

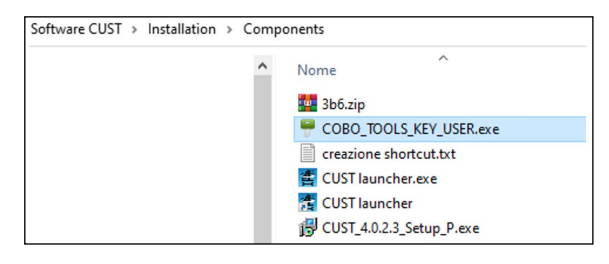

6. Cliquez sur le bouton à trois points ... dans le coin supérieur droit.

| P COBO ToolsKey for Users v1.0.2                                                                             | ×     |
|----------------------------------------------------------------------------------------------------|-------|
|                                                                                                    |       |
| 1. Select the installed COBO tool                                                                            |       |
|                                                                                                    | ×     |
| 2. Generate the User Code                                                                                    |       |
| Generate                                                                                                    |       |
|                                                                                                    | 142   |
| <ol> <li>Copy to clipboard and provide the following code to<br/>'softwaretools@it.cobogroup.net'</li> </ol> | CODA  |
|                                                                                                    | ^     |
|                                                                                                    |       |
|                                                                                                    | ~     |
| <ol> <li>Paste here the activation code received from COBO</li> </ol>                                        | paste |
|                                                                                                    | ^     |
|                                                                                                    |       |
|                                                                                                    | ~     |
| 5. Activate the license                                                                                      |       |
| Activate                                                                                                    |       |
|                                                                                                    |       |

7. Continuez la procédure en reprenant du point 15 du paragraphe A.3.

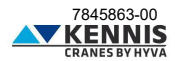

### C.1.2 MISE À JOUR DES PILOTES

Le logiciel CUST fonctionne correctement avec des versions spécifiques des pilotes de Peak USB (PCAN).

1. Ouvrez le dossier du CUST sur le disque « C:\ », et le sous-dossier « \Drivers ».

2. Installez les trois fichiers de pilote : veuillez continuer même si les pilotes sont déjà installés : si le message apparaît indiquant que des pilotes plus récents sont déjà installés, vous pouvez ignorer.

| (C:) > Programmi (x86) > COBO > CUST > Drivers < |                                |                  |                    |            |  |
|--------------------------------------------------|--------------------------------|------------------|--------------------|------------|--|
| ^                                                | Nome                           | Ultima modifica  | Tipo               | Dimensione |  |
|                                                  | 🛃 CAN DONGLE CONFIGURATION.pdf | 28/11/2012 09:12 | Adobe Acrobat D    | 400 KB     |  |
|                                                  | MT_API_V7.04.7800.zip          | 02/08/2018 13:00 | WinRAR ZIP archive | 19.803 KB  |  |
|                                                  | n PcanDrv.exe                  | 13/04/2012 16:24 | Applicazione       | 5.082 KB   |  |
|                                                  | 💮 PeakOemDrv.exe               | 27/08/2014 14:18 | Applicazione       | 7.561 KB   |  |
|                                                  | PeakOemDrv_2018.exe            | 02/07/2018 11:35 | Applicazione       | 44.847 KB  |  |

- 3. Vérifiez que la clé USB Peak est correctement activée.
- 4. Continuez la procédure en reprenant de A.4.

### C.1.3 INSTALLATION DE L'APPLICATION DE DÉMARRAGE DU CUST

Effectuez la procédure suivante :

1. Copiez le fichier « CUST launcher.exe » situé dans le suivant dossier d'installation du CUST: « C:\New Electronics EN12999-2020 + CUST\Software CUST\Installation\Components ».

| > Questo PC → OS (C:) → New Electronics EN12999-2020 + CUST → Software CUST → Installation → Components v |                            |                  |                    |  |  |  |
|----------------------------------------------------------------------------------------------------|----------------------------|------------------|--------------------|--|--|--|
| ^                                                                                                    | Nome                       | Ultima modifica  | Тіро               |  |  |  |
|                                                                                                    | 🌉 3b6.zip                  | 27/07/2021 16:03 | WinRAR ZIP archive |  |  |  |
|                                                                                                    | COBO_TOOLS_KEY_USER.exe    | 27/07/2021 11:37 | Applicazione       |  |  |  |
|                                                                                                    | creazione shortcut.txt     | 02/10/2023 18:20 | Documento di testo |  |  |  |
|                                                                                                    | 🛃 CUST launcher.exe        | 26/10/2023 16:31 | Applicazione       |  |  |  |
|                                                                                                    | 😤 CUST launcher            | 06/10/2023 18:00 | Collegamento       |  |  |  |
|                                                                                                    | 🔀 CUST_4.0.2.3_Setup_P.exe | 08/09/2023 10:51 | Applicazione       |  |  |  |

2. Collez le fichier dans le dossier local « C:\Programs\COBO\CUST ».

| (C:) > Programmi (x86) > COBO > CUST |                   |                  |                    |            |  |  |  |
|--------------------------------------|-------------------|------------------|--------------------|------------|--|--|--|
| <                                    | Nome              | Ultima modifica  | Тіро               | Dimensione |  |  |  |
|                                      | bearer            | 16/09/2022 10:19 | Cartella di file   |            |  |  |  |
|                                      | Drivers           | 16/09/2022 10:19 | Cartella di file   |            |  |  |  |
| log<br>platforms<br>resources        |                   | 28/02/2023 14:04 | Cartella di file   |            |  |  |  |
|                                      |                   | 16/09/2022 10:19 | Cartella di file   |            |  |  |  |
|                                      |                   | 19/07/2021 14:58 | Cartella di file   |            |  |  |  |
|                                      | CPU.dat           | 13/03/2019 10:59 | File DAT           | 1 KB       |  |  |  |
|                                      | CUST launcher.exe | 11/11/2021 09:09 | Applicazione       | 93 KB      |  |  |  |
|                                      | CUST.conf         | 09/12/2019 17:46 | File CONF          | 3 KB       |  |  |  |
|                                      | Cust.dll          | 05/05/2022 10:05 | Estensione dell'ap | 4.184 KB   |  |  |  |

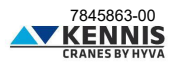

3. Créez un raccourci sur le bureau.

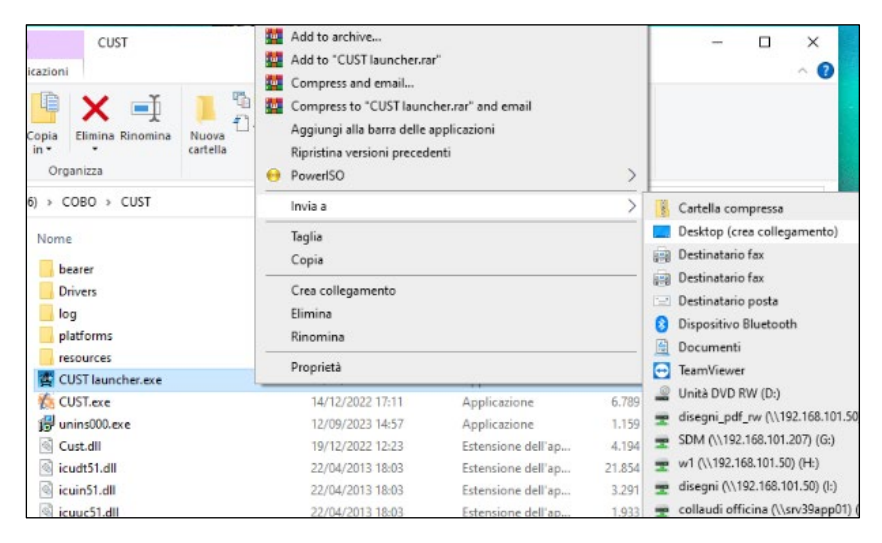

4. Double-cliquez sur l'icône « CUST launcher.exe » sur le bureau.

|   | CUST launcher      | ?   | ×  |
|---|--------------------|-----|----|
|   | Settings           |     |    |
|   | CUST path          |     |    |
| 1 | Projects folder    |     |    |
|   | Plugin path        |     |    |
|   | Timeout (seconds)  |     |    |
|   | Save               | Qui | it |
|   | eusr<br>andcharcze |     |    |

- 5. Ce n'est que la première fois que vous devez connecter tous les fichiers.
- 6. Veuillez continuer en reprenant du paragraphe A.5.

### C.2 LISTE DES DISPOSITIFS

|                           | DESCRIPTION                                                                                                    |            | OPÉRATIONS<br>AUTORISÉES                                      |  |
|---------------------------|----------------------------------------------------------------------------------------------------|------------|---------------------------------------------------------------|--|
| NOM DU DISPOSITIF         |                                                                                                    |            | Charger le fichier<br>d'application logicielle<br>(extension) |  |
| HE154(UNIT 14)            | HE154 contrôleur au siège sur colonne pour enregistrer/charger le fichier de<br>paramètres sur les unités déjà programmées | Oui (.U14) | Non                                                           |  |
| LOADER_HE154_NEW_UNIT     | HE154 contrôleur au siège sur colonne pour programmer nouvelles unités                                                     | Non        | Oui (.S19)                                                    |  |
| LOADER_HE154UPDATE        | HE154 contrôleur au siège sur colonne pour reprogrammer unités déjà<br>programmées                                         | Non        | Oui (.S19)                                                    |  |
| MC2M_LOGIC_CPU0 (UNIT_12) | MC2M contrôleur sur la base de la grue CPU0                                                                                | Oui (.U12) | Oui (.S19)                                                    |  |
| MC2M_LOGIC_CPU1 (UNIT_11) | MC2M contrôleur sur la base de la grue CPU1                                                                                | Oui (.U11) | Oui (.S19)                                                    |  |
| TERA7                     | Top Monitor 7 display                                                                                                    | Non        | Oui (.ZIP)                                                    |  |

Device first:HE154 (UNIT\_14)
 first:LOADER\_HE154UPDATE
 first:LOADER\_HE154\_NEW\_UNIT
 first:MC2M\_LOGIC\_CPU0 (UNIT\_12)
 first:MC2M\_LOGIC\_CPU1 (UNIT\_11)
 first:TRA7

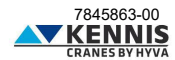

### D CALIBRAGE DE LA STABILITÉ

Le calibrage de la stabilité doit être effectué après l'installation de la grue sur la remorque : le calibrage permet de régler automatiquement les angles d'inclinaison limites conformément aux règles de sécurité.

Veuillez-vous référer au manuel de la grue pour plus de détails.

Après avoir sélectionné automatiquement le plugin CUST, vous pouvez accéder au calibrage de la stabilité en suivant les étapes suivantes :

1. Cliquez sur **Calibration** sur la Page d'Accueil.

2. Cliquez sur <u>Stability Calibration</u>. Un message avertit l'opérateur que lors du calibrage, la capacité limite sera augmentée car le limiteur de moment sera désactivé.

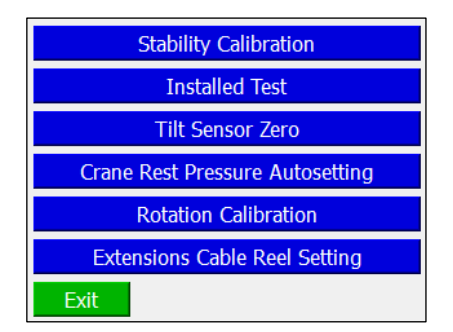

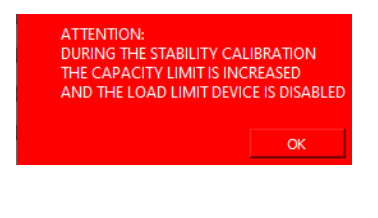

3. Cliquez sur OK pour procéder.

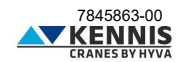

#### D.1.1 PARAMÈTRES DE CALIBRAGE

Lors du calibrage de la stabilité, la vitesse de la grue est limitée, les angles d'inclinaison du 1er et 2ème bras sont également limités et les performances de la grue sont augmentées d'un facteur de sécurité (entre 1,25 et 1,40). La page ci-dessous permet de modifier les paramètres de sécurité.

| Calibration Settings                                           |                              |  |      |  |
|----------------------------------------------------------------|------------------------------|--|------|--|
| Crane Speed @0% 9 Crane Speed @93% 76                          |                              |  |      |  |
| B1 Max Angle<br>B2 Max Angle<br>P1 Max factor<br>P2 Max factor | 25.0<br>28.0<br>1.25<br>1.25 |  |      |  |
| Exit                                                           | Save                         |  | Next |  |

| PARAMÈTRES       | DESCRIPTIONS                                                                                          |
|------------------|----------------------------------------------------------------------------------------------------|
| Crane Speed @0%  | Vitesse pourcentage pour tous les mouvements de la grue, à 0% du régime moteur.                       |
| Crane Speed @93% | Vitesse pourcentage pour tous les mouvements de la grue, à 93% du régime moteur.                      |
| B1 Max Angle     | Angle d'inclinaison maxi autorisé pour le 1er bras.                                                   |
| B2 Max Angle     | Angle d'inclinaison maxi autorisé pour le 2ème bras.                                                  |
| P1 Max factor    | Facteur d'augmentation de la pression limite du vérin 1er bras.<br>P1 Test = P1 Nom x P1 Max factor.  |
| P2 Max factor    | Facteur d'augmentation de la pression limite du vérin 2ème bras.<br>P2 Test = P2 Nom x P2 Max factor. |

| BOUTONS |      | DESCRIPTIONS                             |
|---------|------|------------------------------------------|
|         | Exit | Il quitte le calibrage sans sauvegarder. |
|         | Save | Il applique les paramètres au système.   |
|         | Next | Il passe à la procédure de calibrage.    |

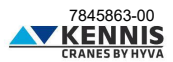

#### D.1.2 MODE D'ESSAI DE STABILITÉ

Le CUST affiche la fenêtre suivante

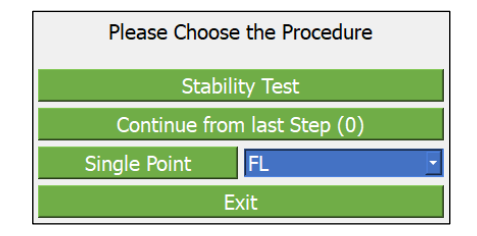

| BOUTONS                     | DESCRIPTIONS                                                                          |  |  |
|-----------------------------|---------------------------------------------------------------------------------------|--|--|
| Stability Test              | Il démarre le calibrage de la stabilité depuis le début.                              |  |  |
| Continue from last Step (0) | Il redémarre le calibrage de la stabilité en reprenant la dernière étape<br>calibrée. |  |  |
| Single Point                | Il effectue le calibrage en un seul point (étape) (*).<br>FL<br>RL<br>RR<br>FR        |  |  |
| Exit                        | Il quitte le calibrage.                                                               |  |  |

#### D.1.3 ESSAI DE STABILITÉ

Le calibrage complet de la stabilité doit être effectué par 4 étapes :

- FL : Avant-Gauche
- RL : Arrière-Gauche RR : Arrière-Droit
- FR : Avant-Droit

Le système affiche à chaque étape une page de calibrage qui montre les paramètres concernés (voir page suivante). À chaque étape, vous devez suivre la procédure ci-dessous pour obtenir et régler les angles d'inclinaison maxi autorisés (voir les manuels de la grue pour la procédure détaillée).

1. Connectez la charge de test et soulevez-la avec les extensions complètement rétractées ;

2. Faites pivoter le bras vers l'angle de rotation cible (Target Rot).

3. Étendez le bras jusqu'à l'instabilité : si la grue est complètement stable, étendez-le jusqu'à la portée maximale.

4. Définissez la pression limite (Target P1 = P1/1.2) pour le test en cliquant sur Set Max Limit

5. Rétractez les extensions du bras jusqu'à ce que P1 = Target P1.

6. Enregistrez le(s) angle(s) d'inclinaison maxi autorisé(s) en cliquant sur Set Tilt Limit .

7. Passez à l'étape suivante en cliquant sur Next step

8. Continuez la procédure jusqu'à la dernière étape.

Une fois le calibrage terminée, le système définit les inclinaisons limites ultimes comme suit :

- l'angle d'inclinaison limite sur le côté gauche de la remorgue est la valeur minimale entre les résultats en FL et FR.

- l'angle d'inclinaison limite sur le côté droit de la remorgue est la valeur minimale entre les résultats en RL et RR.

7845863-00 KENN

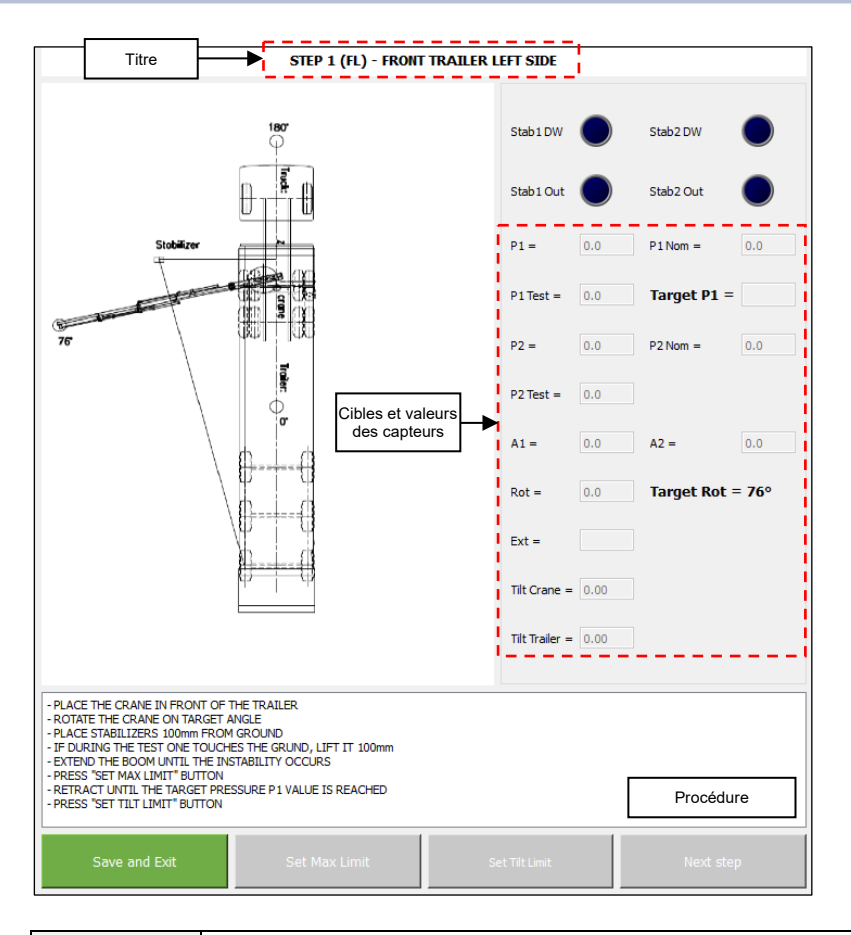

| DONNÉES                           | DESCRIPTIONS                                                                                                    |
|-----------------------------------|----------------------------------------------------------------------------------------------------|
| Titre                             | Numéro de l'étape de calibrage (code) et position du point de calibrage.                                                                                                    |
| Cibles et valeurs<br>des capteurs | Sensors values for pressures and angles.<br>P1: current pressure in the 1st boom cylinder.<br>P1 Nom: max. working pressure for the 1st boom cylinder.<br>P1 Test: max. allowable pressure of 1st boom cyl. during test (P1 Nom x P1 Max factor).<br>Target P1: P1 at instability or at max. outreach divided by 1.2. Tilt test pressure.<br>P2: current pressure in the 2nd boom cylinder.<br>P2 Nom: max. working pressure for the 2nd boom cylinder.<br>P2 Test: max. allowable pressure of 1st boom cyl. during test (P2 Nom x P2 Max factor).<br>A1/A2: current inclination angle of 1st/2nd boom, respectively.<br>Rot: current slewing angle<br>Target Rot: slewing angle to be reached before starting the calibration.<br>Tilt Crane/Trailer: current crane and trailer tilting angle. |
| Procédure                         | Procédure pour exécuter l'étape du calibrage actuelle.                                                                                                    |

Les descriptions des boutons se trouvent à la page suivante.

7845863-00

| BOUTTONS       | DESCRIPTIONS                                                                                                    |  |
|----------------|----------------------------------------------------------------------------------------------------|--|
| Save and Exit  | Il enregistre l'étape de calibrage et quitte la procédure de calibrage.                                                                                                    |  |
| Set Max Limit  | Il s'active (vert) lorsque on atteinte l'angle de rotation cible.<br>Cliquez sur ce bouton après la limite (instabilité ou extension maximale) est atteinte,<br>pour calculer et afficher la valeur Target P1. |  |
| Set Tilt Limit | II s'active (vert) lorsque on atteinte Target P1.<br>Cliquez sur ce bouton lorsque P1 = Target P1, pour enregistrer les inclinaisons<br>limites.                                                               |  |
| Next step      | II s'active après l'enregistrement de l'inclinaison limite.<br>Il passe à l'étape de calibrage suivante.                                                                                                    |  |

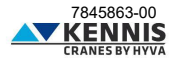